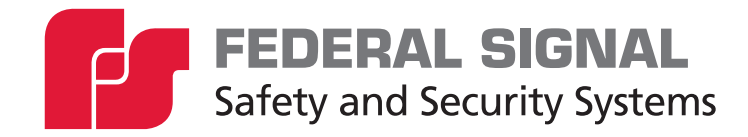

# **UltraVoice** Compact Siren/Speaker

Models: RF100U, RF100H, RF100HX, and RF100UX

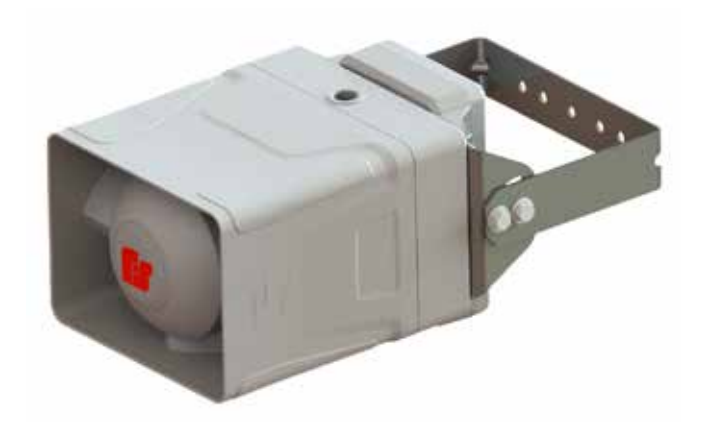

Setup, Program, and User Manual

25500714 Rev. A3 1023 Printed in U.S.A. © Copyright 2021-2023 Federal Signal Corporation

### **Limited Warranty**

This product is subject to and covered by a limited warranty, a copy of which can be found at www.fedsig.com/SSG-Warranty. A copy of this limited warranty can also be obtained by written request to Federal Signal Corporation, 2645 Federal Signal Drive, University Park, IL 60484, email to info@fedsig.com or call +1 708-534-3400.

This limited warranty is in lieu of all other warranties, express or implied, contractual or statutory, including, but not limited to the warranty of merchantability, warranty of fitness for a particular purpose and any warranty against failure of its essential purpose.

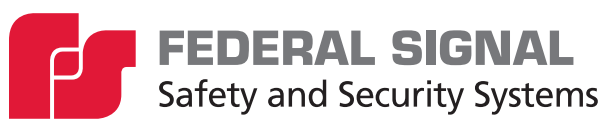

2645 Federal Signal Drive University Park, Illinois 60484

www.fedsig.com

| Customer Support  | 800-548-7229 • +1 708 534-3400 |
|-------------------|--------------------------------|
| Technical Support | 800-524-3021 • +1 708 534-3400 |

All product names or trademarks are properties of their respective owners.

| Safety Messages                                                   | 5  |
|-------------------------------------------------------------------|----|
| General Description                                               | 5  |
| Introduction                                                      | 5  |
| RF100 Overview                                                    | 5  |
| RF100 Setup                                                       | 6  |
| Programming the RF100                                             | 6  |
| 1. Configuring the Radio                                          | 8  |
| $Ritron_{\circledast}RadioInterface\ldots$                        | 8  |
| Programming Cable                                                 | 9  |
| Programming the Ritron $_{\scriptscriptstyle \circledcirc}$ Radio | 10 |
| 2. Assigning the Site ID                                          | 12 |
| Site Address Switch–Located on the control board (S1)             | 12 |
| 3. Programming the microSD Memory Card                            | 13 |
| Changing the files on the microSD card                            | 13 |
| Digital Voice Wizard                                              | 13 |
| 4. Configuring Commander to Communicate with the RF100            | 14 |
| Mode Options                                                      | 17 |
| 5. Configuring the Encryption Key and Security Code (Optional)    | 21 |
| 6. Configuring the RF100                                          | 23 |
| Copying Functions from another RTU                                | 26 |
| Configuring Individual RTUs                                       | 27 |
| 7. Using the Configure RTU General Parameters dialog box          | 28 |
| Initial RF100 Setup                                               | 28 |
| 8. Programming Functions                                          | 34 |
| Functions                                                         | 34 |
| Naming Functions and Setting Duration and Reactivation Intervals  | 34 |
| Activating Functions                                              | 35 |
| Programming Functions                                             |    |
| Using the RF100                                                   | 41 |
| Local Operation                                                   | 41 |

### Contents

| Appendix B Standard DV Messages | 51 |
|---------------------------------|----|
| Appendix A Forms                | 43 |
| Getting Service                 | 42 |
| Quiet Test                      | 41 |
| DTMF and Duotone Activation     | 41 |
| EAS Activation                  | 41 |
| Radio Activation                | 41 |
|                                 |    |

#### Tables

| Table 1 Ritron Radio Interface          | 8  |
|-----------------------------------------|----|
| Table 2 Transceiver/Programming Cable   | 9  |
| Table 3 Command Definitions             | 38 |
| Table 4 WAV File Messages (DV Messages) | 43 |
| Table 5 Programed Functions             | 44 |
| Table 6 Programed Zones                 | 46 |
| Table 7 Programed Activation Templates  | 47 |
| Table 8 Hotkeys                         | 48 |
| Table 9 Standard DV Messages            | 51 |

### Figures

| Figure 1 Ritron Radio Interface Connector  | 8  |
|--------------------------------------------|----|
| Figure 2 Transceiver/Programming Cable     | 9  |
| Figure 3 Setting the Switch Number Example | 12 |

### Safety Messages

### **A** WARNING

It is important to follow all instructions shipped with this product. This device is to be installed by trained personnel who are thoroughly familiar with the country's electric codes and will follow these guidelines as well as local codes and ordinances, including any state or local noise-control ordinances.

After installation, service, or maintenance, test the system to confirm that it is operating properly. Test the system regularly to confirm that it will be operational in an emergency.

The UltraVoice® Compact Siren/Speaker (model RF100) has its own Installation Manual. See fedsig.com for online manuals.

## **General Description**

### Introduction

This manual describes how to set up, configure, program, and use the RF100 Siren/ Speaker. See fedsig.com for other related online manuals.

This manual covers the following devices: RF100H, RF100U, RF100HX, and RF100UX; and refers to all models as RF100.

Federal Signal RF100 units can be set up in a wide variety of networks and configurations. This manual provides a standard setup and programming for the RF100. See the Commander® Software Reference Manual or contact Federal Signal for special applications using RF100 devices. "Appendix A Forms" on page 43 contains configuration tables for documenting how your RF100 and Commander® are programmed.

### **RF100 Overview**

The UltraVoice® Compact Siren/Speaker (model RF100) is an outdoor or indoor RF-enabled high-powered speaker with an integral controller and radio. The RF100 is part of Federal Signal's UltraVoice series of products. Use the RF100 as a warning and alerting device with both audible and visual indicators. The audible capabilities include locally stored, high-quality, high-powered tones, pre-recorded voice messages, and live PA. The visual indicators include the use of strobes and lights. Equip the RF100 with up to four local initiation devices (switches) to activate the unit locally.

The RF100 is equipped with either a VHF or UHF two-way radio. The two-way radio allows for configuring the controller, activating the speaker, or polling for supervision. The radio and controller can accept single tone, two-tone, DTMF, EAS, and Federal Signal MSK digital for speaker communications. Using Federal Signal MSK digital provides a secure communications channel.

The RF100 has an internal 100-watt amplifier/driver to deliver tone warnings and intelligible voice messages from RF100 stored memory. The RF100 has software-configurable volume control for optimizing sound levels across your alerting area. The software-configurable volume control also includes an ambient noise monitoring capability to automatically adjust the volume depending on external noise levels.

The RF100 is powered from either 120/240 Vac or 24 Vdc. When the RF100 is powered from AC, there are four solid-state relay outputs to activate AC-powered visual alert

devices. When the RF100 is powered from DC, there is a DC solid-state relay output. The RF100 has a 1/2-inch NPT opening on the top of the speaker for simple installation of pipe mount devices such as strobes. The bottom of the speaker has three 3/4-inch NPT openings to allow access to power, relay outputs, and activation inputs. The rear cover also includes an N-type connection for the external RF antenna. Use the Commander® software system to configure the speaker for specific alerts and use the outputs for strobe or visual devices.

#### **RF100 Setup**

The typical setup of an RF100 consists of programming functions for specific actions the speaker performs. These can include voice announcements, siren tones, output activations, and volume adjustments. Once you configure these functions, an activation method is assigned. If the RF100 is being added to an existing system, the functions must be coordinated with the current system design/implementation. For example, live PA announcements are typically assigned to function 1. For new systems, Federal Signal can assist with best practices when designing your specific system. This manual assumes the overall design has been defined.

#### **Programming the RF100**

The following is a typical procedure for setting up and programming the RF100. Steps 1 through 3 are usually completed before installing the RF100. The programming of the RF100 requires the use of the Commander® Software System and the Ritron® radio software. This procedure guides you through common configurations. If the speaker is to be activated using DTMF, Duotone, or EAS, many of these steps are not required.

- 1. Configuring the Radio: Before installing and programming the RF100, configure the radio to operate on your FCC-licensed radio channel. Use the radio software to set the frequencies and the tone or digital squelch.
- 2. Assigning the site ID: Before installing the RF100, the site ID is assigned. When used with the Commander® software, you must reserve the next sequentially unique numeric site ID numbers for use by the Commander® software to identify each siren device. The site ID will be known as the RTU number in the Commander® software.
- **3.** Programming the microSD Memory Card: Before installing the RF100, the microSD memory card is programmed with digital voice or tone files required for your system. See "Appendix B Standard DV Messages" on page 51.
- **4.** Configuring Commander<sub>®</sub> to Communicate with the RF100: Before programming the RF100, select your communication channel, interface type, and port. Set your Front Porch time, determine the number of times the CCU will try to contact an RTU, and determine how many seconds to wait between attempts.
- 5. Configuring the Encryption Key and Security Code (Optional): Before programming the RF100, the Encryption Key and Security Code can be installed. Security is an important part of any networking system. Federal Signal provides two types of security for Commander® and the RF100s: Security Code and Encryption Keys. If using Commander®, you can change Security Codes and Encryption Keys over the air or by using a serial connection to the RF100.

- 6. Configuring the RF100: Using the RTU Configuration dialog box, select the unit type as RF100, copy configurations from other units, allow Duotone or EAS, and set the tone file used for siren tones. This dialog box also allows Commander® to download the current programming of the RF100. Once the selections are made, Save the selections or Quit to discard changes. If changes are made to the speaker, they must be sent to the speaker using the Configure RTU General Parameters dialog box Send option.
- 7. Use the Configure RTU General Parameters dialog box to configure general parameters for the RF100. For example, assign the RF100 its Station Name, Station Address, Latitude, and Longitude. Select front porch timing, assign repeater number if being used as a repeater, reporting, security options, and channel selection. If changes are made to the speaker, they must be sent to the speaker using the Configure RTU General Parameters dialog box Send option.
- **8.** Programming Functions: Use the Program dialog box to create program functions, assign inputs to activate functions at the speaker, assign DTMF codes for over-the-air activations, assign Duotone frequencies or EAS Events to specific functions.

The following pages detail the dialog boxes and descriptions of the RF100 options.

### 1. Configuring the Radio

Before installing and programming the RF100, configure the radio to operate on your FCC-licensed radio channel. Use the radio software to set the frequencies and the tone or digital squelch. See the "Programming the Ritron<sup>®</sup> Radio" on page 10 for more information.

### **Ritron**<sub>®</sub> Radio Interface

The following picture illustrates the Ritron® Radio Interface connector.

#### Figure 1 Ritron Radio Interface Connector

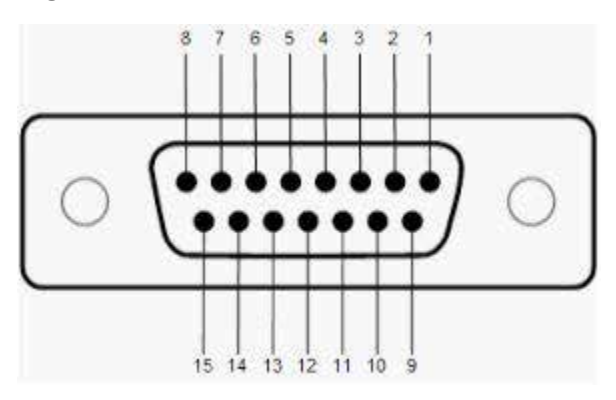

The following table describes the functions of each pin.

#### Table 1 Ritron Radio Interface

| Pin # | Function                                                                                         |
|-------|--------------------------------------------------------------------------------------------------|
| 1     | Least significant channel select bit (CS0)                                                       |
| 2     | Channel select 1 (CS1)                                                                           |
| 3     | Most significant channel select (CS2)<br>Binary 4, 2, and 1. All open = channel 8 (7 binary).    |
| 4     | Microphone input                                                                                 |
| 5     | High/low power select (pull low to get low power)                                                |
| 6     | + 9 to 17 Vdc input                                                                              |
| 7     | Auxiliary input, 8-2500 Hz, 1.5/3.0 kHz deviation with 300 mV <sub>P-P</sub>                     |
| 8     | Auxiliary output, >/= 600 $\Omega$ , 12 to 2500 Hz, 1 V <sub>P-P</sub> for 1.5/3.0 kHz deviation |
| 9     | PC programming port, single wire TXD/RXD, 3-5 V, 2400 baud, not inverted, start bit low          |
| 10    | Volume control (RSSI option)                                                                     |
| 11    | Auxiliary monitor input (pull to ground to open squelch). Can be used for tone detect.           |
| 12    | Speaker output                                                                                   |
| 13    | Carrier detect output (pulls to 3.3 Vdc through internal 390 $\Omega$ )                          |
| 14    | PTT (pull to ground to transmit), with time-out-timer                                            |
| 15    | Ground                                                                                           |

#### **Programming Cable**

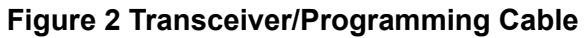

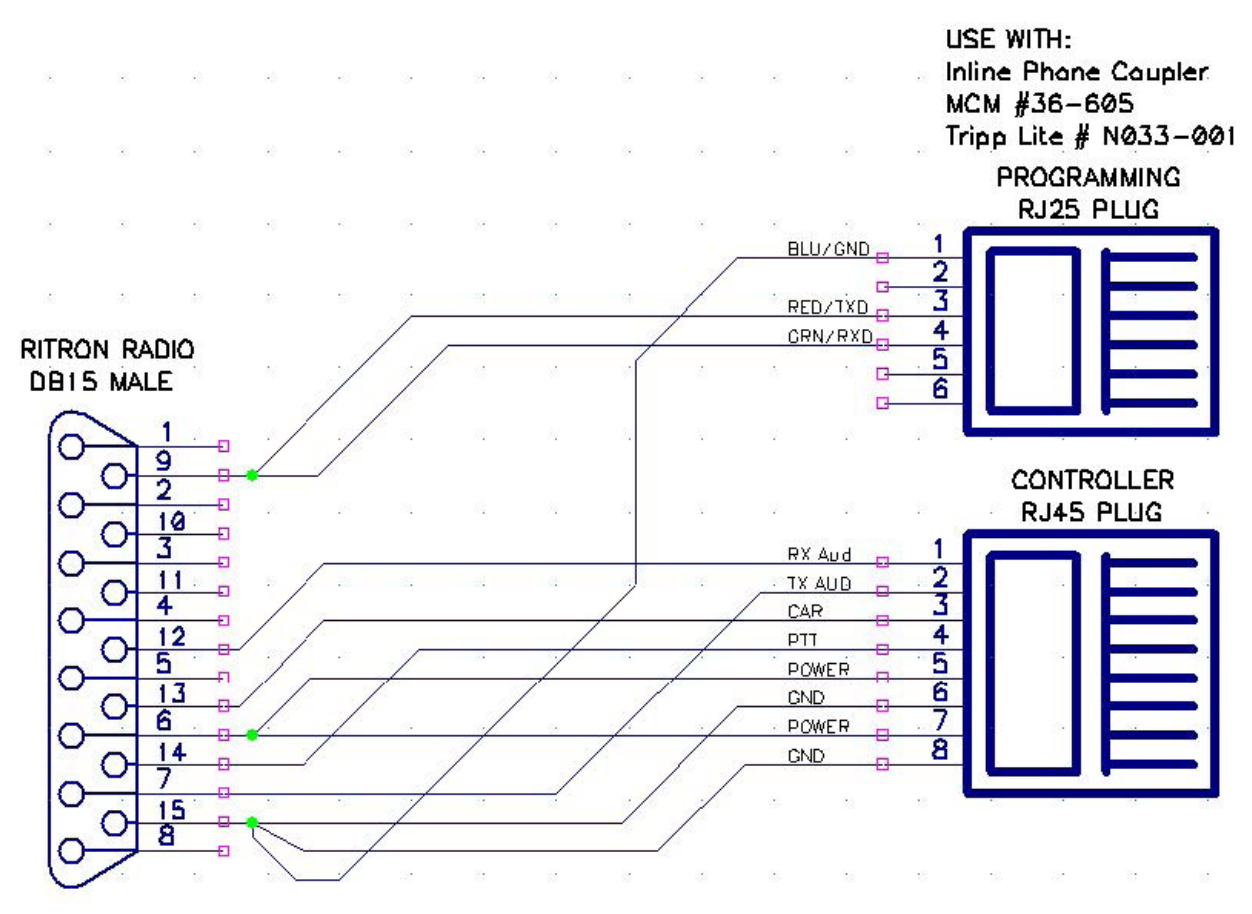

#### Table 2 Transceiver/Programming Cable

| Ritron <sub>®</sub> DB15 | Controller RJ45      | Programming RJ25 |
|--------------------------|----------------------|------------------|
| 6, +12 V Power           | 5 and 7, +12 V power |                  |
| 7, Auxiliary input       | 2, TX Audio          |                  |
| 9, Serial Data           |                      | 3 and 4          |
| 12, Speaker Audio        | 1, RX Audio          |                  |
| 13, Carrier detect       | 3, Carrier Detect    |                  |
| 14, PTT                  | 4, PTT               |                  |
| 15, GND                  | 6 and 8, GND         | 1, GND           |

### **Programming the Ritron**<sub>®</sub> Radio

Before installing and programming the RF100, configure the radio to operate on your FCC-licensed radio channel. A programming software kit is required to program the radio (part number Q19902536A). The kit includes programming software and a USB interface cable. Once the software is installed, check for a DTX LS update at https://www.ritron.com/tech. Connect the radio to your computer with the Ritron® 9/USB-PAS USB programming cable. Use the radio software to set the frequencies and the tone or digital squelch.

To program the Ritron<sub>®</sub> radio:

- **1.** Install the Ritron $_{\ensuremath{\scriptscriptstyle \otimes}}$  radio software.
- **2.** Connect the Ritron $_{\circ}$  radio with the 9/USB-PAS programming cable.
- **3.** From your computer, start the software and select the proper Com port.
- **4.** Select your model name or read the radio.
- 5. Type your Customer ID.
- 6. Select channel 8 and click the Edit button or double-click channel 8. The Channel 8 dialog box appears. Here you can set the frequencies and the tone (QC) or digital (DQC) squelch if used.

|                                                                                     | Narrowband Mode                                                               |
|-------------------------------------------------------------------------------------|-------------------------------------------------------------------------------|
| Receiver                                                                            | Transmitter                                                                   |
| Rx Frequency:<br>Rx Quiet Call (QC) and<br>Digital Quiet Call<br>(DQC) Codes:<br>Hz | Tx Frequency:<br>Tx Quiet Call (QC) and<br>Digital Quiet Call<br>(DQC) Codes: |
| DQC Decode Polarity Invert                                                          | DQC Encode Polarity Invert                                                    |
|                                                                                     |                                                                               |

To delete a channel, select the channel and click the Delete button or right-click the channel and select Delete.

| I: DTX-145-0 VI | HF voice/data | radio 136-174 MHz 🗸 🗸         |                            |      |
|-----------------|---------------|-------------------------------|----------------------------|------|
| mer ID:         | TX Time       | Out Time: 60 sec              | RITRO                      |      |
| Move Up         | Quick         | k Sleep On                    | Auxiliary Out always       | s On |
| Move Down       |               | RX Description                | TX Description             | B.W. |
|                 | 1             | Rx: 136.10000, 18 QC 123.0,   | Tx: 136.00000, 18 QC 123.0 | WB   |
| Channel         | 2             | Rx: 174.10000, 18 QC 123.0,   | Tx: 174.00000, 18 QC 123.0 | NB   |
| Controls        | 3             | Rx: 155.10000, 00 None,       | Tx: 155.00000, 00 None     | NB   |
|                 | 4             | Rx: 155.10000, 00 None,       | Tx: 155.00000, 00 None     | WB   |
|                 |               |                               |                            |      |
|                 | ▶ 5           | Deleted                       |                            |      |
| Delete          | ► 5<br>6      | Deleted<br>Deleted            |                            |      |
| Delete          | ▶ 5<br>6<br>7 | Deleted<br>Deleted<br>Deleted |                            |      |

- 7. Click Radio > Program Radio.
- **8.** Click Edit > Tune Radio.

| del: DTX-145-       | O VHF voice/data radio 136-174 MHz                              | Alignment Frequency:                                                                           | 161.10000                                                           | MHz            |
|---------------------|-----------------------------------------------------------------|------------------------------------------------------------------------------------------------|---------------------------------------------------------------------|----------------|
| stomer ID:          |                                                                 | Bandwidth:                                                                                     | Wideband                                                            |                |
| Select<br>Frequency | Alignment     Frequency     User Selected     Channel Pins 12.3 | Squelch levels for nois<br>(-106 dBm) are factory                                              | se (-120 dBm) and F<br>r set.                                       | RSSI           |
| Mod Bal             | RX Noise Squelch                                                | Set RSSI squelch leve<br>1.To set the RX RSSI<br>squelch must be se<br>2. Set monitor to the " | el first:<br>squelch the RX noi<br>t to 255.<br>Alignment Frequence | ise<br>cy''    |
| Deviation<br>Linit  | RX RSSI Squelch     94     RX Auxiliary Out Gain     7          | 3. Select RX RSSI sq<br>desired. The radios<br>LED will aid in adjus                           | age.<br>uelch and adjust lev<br>s green "carrier dete<br>stment.    | /el as<br>.ct" |
| User Setup          | TX Auxiliary In Gain                                            | 4. Pless the Save build<br>Now set Noise squeld<br>1. Set monitor to the "                     | h level:<br>Alignment Frequenc                                      | cy"            |
| Exit                | *                                                               | 2. Select RX Noise so<br>desired. The radio's<br>LED will aid in adjust                        | age.<br>juelch and adjust le<br>green "carrier dete<br>stment.      | vel as<br>ct"  |

- **9.** Click the User Setup button and select the RX Auxiliary Out Gain option on the Tune button.
- **10.** Use the slider to set the level to 7, and then click the Save button.

### 2. Assigning the Site ID

When used with the Commander® software, you must reserve the next sequentially unique numeric site ID numbers for use by the Commander® software to identify each siren device. The site ID is the RTU number in the Commander® software.

Do not duplicate IP addresses or site ID numbers on the network at any time, or network errors occur. The Siren Site ID numbers start at number 001 and are numbered sequentially. Commander® Control Station Site ID numbers start at number 900.

### Site Address Switch–Located on the control board (S1)

For digital systems only: For the siren to report back with its identity, define the site address by setting DIP switches located on the board. The DIP switches have values of 1, 2, 4, 8, 16, 32, 64, 128 256, 512. Add appropriate DIP switch values to define the site number address.

#### Example

To define the board for Site #1, toggle the first DIP switch to the left. All other DIP switches are to the right. For Site #2, toggle the second DIP switch to the left. For Site #3, toggle the first and second DIP switch to the left. For Site #4, toggle the third DIP switch to the left. For Site #5, toggle the first and third DIP switch to the left. Continue this method to define other site number addresses.

**TIP**: Sliding the DIP switch towards the number printed on the circuit board enables that number value.

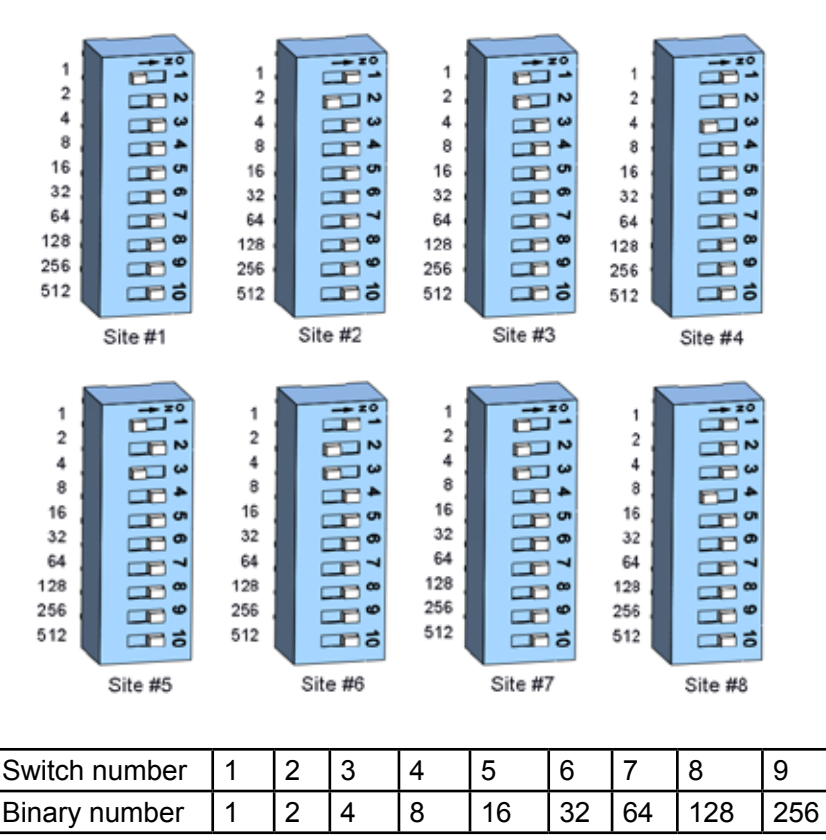

#### Figure 3 Setting the Switch Number Example

10

512

Example: Switch numbers 1, 2, and 3 are binary numbers 1, 2, and 4.

Add 1 + 2 + 4 = 7; 7 is the unit address

**NOTE**: Programming details are in the software manual. The site address is stored at power up of the controller. If the site address is changed, the power (battery and AC) must be turned off and then on.

### 3. Programming the microSD Memory Card

The RF100 control board includes a microSD card capable of storing over 4,000 voice or tone messages that total up to 17 hours of total recording time.

The digital voice message file format is 8000 samples per second, 8 bit, mono. Siren sounds, horn sounds, and music should be at no more than 90% of the maximum level (-1 dB) to prevent them from overdriving the amplifier and overpowering the drivers. These can be normalized to set them at the maximum level and then reduced to 90% or -1 dB. This will deliver full nominal output power.

Save these messages with a DV#.wav naming format, or the messages are not recognized. This naming format results in messages DV1.wav through DV4093.wav. Federal Signal recommends using the Digital Voice Wizard.

#### Changing the files on the microSD card

The RF100 comes from the factory with a standard set of voice and tone files loaded on the microSD card. Federal Signal can provide custom or standard voice messages.

To change the files on the microSD card:

- 1. Remove the microSD card from JP10.
- 2. Use a PC to change, add, or delete files.
- 3. Reinsert the microSD card back into JP10 before closing the RF100.

You need to filter the files to reduce content below 300 Hz. This prevents low-frequency tones in a recording from saturating the output transformer and the speaker drivers.

#### NOTICE

SPEAKER DAMAGE: The speaker drivers cannot reproduce these frequencies and can be damaged by them.

#### **Digital Voice Wizard**

Loading voice or tone files onto the microSD card requires a PC and proper file naming. Use the Digital Voice Wizard to load and name files onto a microSD card correctly.

### 4. Configuring Commander to Communicate with the RF100

Use the following procedure to configure Commander® to communicate with the RF100. Each of these options is detailed in this section with descriptions.

To configure Commander:

**1.** Start the Commander® application. From the Commander® main window, click System Setup.

The System Setup dialog box appears.

| Communication                                               | Auto Poli Times                                                                                                    | Number Name                                                                                                    | Duration   Reactivation Interval                                               |
|-------------------------------------------------------------|----------------------------------------------------------------------------------------------------|----------------------------------------------------------------------------------------------------|--------------------------------------------------------------------------------|
| Comment 1                                                   | 1 320 07 AM + Continueue     1 320 07 AM + P     1 320 07 AM + P     1 320 07 AM + P     1 320 07 AM + P     1 320 07 AM + P     1 320 07 AM + P     1 320 07 AM + P     1 320 07 AM + P | 01         PA           02         Wal           03         Tomado Steady           04         Att Wal           05         Weekly Test           06         Monthly Test           07         Chine (kuz)           08         Monthly Test           09         Raide Reset           09         Raide Reset | 012<br>100<br>100<br>100<br>200<br>027<br>100<br>027<br>100<br>022<br>0.57<br> |
| Converting Recording                                        | Lace/Hepeater Poll Interval                                                                                                    | Function Natives (Duration                                                                                                    | and Reactivation Interval in minutes)                                          |
| Bate Dalay 5. (1)                                           | Consearcier Client                                                                                                    | POCSAG SNPP Server                                                                                                    |                                                                                |
|                                                             | IP Enable Server                                                                                                    | Server URL                                                                                                    | _                                                                              |
| Propositive California (1977)                               | Passwood -                                                                                                    | Pennword                                                                                                    |                                                                                |
| System Conliguration                                        | SmartMug Server                                                                                                    | - 503 Galance -                                                                                                    |                                                                                |
| Name Commander #900                                         | C Version 5 G Version 7                                                                                                    |                                                                                                    |                                                                                |
| • 000 BEA UOD                                               | Name/IP 127.0.0.1                                                                                                    | New P                                                                                                    |                                                                                |
| Latitude 41.44989638                                        | TOS 0 (0-224)                                                                                                    | PartNation 0                                                                                                    |                                                                                |
| Longitude   67.7614535<br>Maximum RTU Number in System   11 | Forward All Call and Zone     Forward Individual     Forward Vicee                                                                                                    | Parmet _                                                                                                    |                                                                                |
| Watchdog Interval (min) [0                                  | Forward Incoming                                                                                                    | ATU-Game Ski                                                                                                    |                                                                                |
| SP Dynamic Zoning T Damo Mode                               | Hold Off 0 PH                                                                                                    |                                                                                                    | 5 C                                                                            |
| Q Last Activation IT Longs Tymes                            | Voice Repeater                                                                                                    | 1 Deed Mode Oper                                                                                                    | stor.                                                                          |

- 2. In the Channel box, select your communication channel.
- **3.** In the Mode list, select the type of communication interface Commander® uses to communicate with the sirens on the respective channel.
- 4. In the Comm Port, select your communication port.
- If you selected the SS2000+ or Modem Modes, the FSK and DTMF Duotone check boxes appear. Select the FSK check box to communicate with siren sites digitally. (Most systems use this option.) Select the DTMF Duotone check box to transmit DTMF or Duotone codes.

**NOTE**: The DTMF Duotone selection will not allow programming or configuration changes of the RF100; therefore, it should not be selected until all system programming is completed in the FSK mode. Once the configuration is complete, the DTMF Duotone feature can be enabled as needed.

- **6.** If you selected the Serial Mode, the Baud Rate option appears. Select this option to allows direct communication to sirens or other RS-232 devices.
- **7.** In the Front Porch box, type your front porch time. This option is only available with the Modem Mode.

**NOTE**: Typical radio systems perform optimally with a Front Porch time of 500 ms. Increase or decrease values according to the nature of the radio system being used.

8. In Polling Mode, select Sequential or Broadcast. If this control is unavailable, accept the default value. Most systems will use Sequential Mode. The Broadcast mode is only available with SmartMsg, TCP, UDP, FSModem-Cellbase, SkyWave IDP, AtHoc, Tetra1, and Tetra2.

Sequential Mode polls units one at a time sequentially. Broadcast Mode polls all units at the same time.

When Broadcast mode is used, the Retry Delay must be long enough to ensure all RTUs have time to respond. Typical values are 120 seconds with a Skywave IDP channel and 15 seconds without a Skywave IDP channel. **NOTE**: Broadcast mode may only be used on channels that allow multiple devices to communicate on a channel at the same time, for example, satellite and IP channels.

**NOTE**: Sequential Mode is required for all systems except the IP/TCP systems and any other communications method that requires Sequential Transmission to be enabled.

- **9.** In the #Tries list, select the number of times the CCU will contact an RTU before considering the communication attempt to be a Comm Fail.
- **10.** In the Retry Delay box, type how many seconds to wait between attempts to contact an RTU.

**NOTE**: Set the Retry Delay to a value longer than the time required to poll a single RTU. This allows Commander<sup>®</sup> to wait a sufficient amount of time before attempting a retry. A value between 5 and 7 seconds is optimal for a typical radio system.

- **11.** Select the Repeat All Call 3 times to send All Call and Zone activation transmissions three times.
- **12.** In the CCU Addr, type the unique identifier for the Commander® site.
- 13. Click Save.

Review the following table for more information about the fields on the System Setup dialog box in the Communication panel.

| Fields  | Description                                                                                                    |
|---------|----------------------------------------------------------------------------------------------------|
| Channel | <ul> <li>Commander<sub>®</sub> supports up to four communication channels. Each channel is assigned a Mode and Com Port number (if applicable). Using multiple channels allows Commander<sub>®</sub> to support multiple communication modes. It is important to remember the following limitations when using multiple channels:</li> <li>The Com Port setting must be unique for all channels using an RS232 serial port.</li> <li>All configured channels are used in parallel as opposed to a primary channel with failover implementation.</li> </ul> |

| Fields       | Description                                                                                                    |
|--------------|----------------------------------------------------------------------------------------------------|
| Mode         | <ul> <li>Selects the type of communication interface Commander<sub>®</sub> uses to communicate with the sirens on the respective channel. See "Mode Options" on page 17 for more details.</li> <li>The following features are dependent on the Mode selection:</li> <li>PA (VOIP): Only available when Mode is SmartMsg, Modem, or SS2000+</li> <li>DTMF and Duotone Encode: Only available for SS2000+ and Modem</li> <li>Click the Mode arrow to see options.</li> </ul>                                                                                                    |
| Com Port     | The Communication Port is available for modes using a USB or RS232 serial port. Only ports currently available on your system are available for selection.                                                                                                    |
| Front Porch  | Front Porch is the amount of time when the PTT is asserted, and the analog or data starts streaming. The time gives the transmitting radio time for the transmitter to come up to full power and the receiving radio time to detect the signal and start receiving before the analog or data starts.<br>To set your front porch: enter a value between 0-10000 milliseconds.<br>Most conventional radio systems will require a front porch between 300-1000 ms depending on the model transceiver employed. For systems using the SS2000+, the front porch is set by the SS2000+, and this parameter is ignored.                                                                                                    |
| Polling Mode | <ul> <li>Determines how the units are polled when a Poll All is initiated. Select either Sequential or Broadcast for each channel used.</li> <li>Select Sequential Mode to poll each RTU one at a time in numerical order. Sequential polling is required for conventional radio networks and serial data channels that do not allow more than one device to communicate on the channel at the same time.</li> <li>Select Broadcast Mode to issue a single All Call poll request to all RTUs at the same time. Broadcast polling is faster and more efficient because it reduces the total amount of traffic on the channel. Verify the communication channel can support the amount of traffic generated by simultaneous channel use before enabling Broadcast Mode.</li> <li>If both Sequential and Broadcast channels are enabled, the Broadcast is sent first, followed by sequential transmissions to each site. Sequential and Broadcast mode, the Retry Delay must be long enough for all sites to report in. Dynamic Zoning must be enabled to allow polling retry attempts to occur on a Broadcast channel.</li> <li>When both polling modes are used with an RTU, COM fails will not be logged until all retries and retry delays have ended.</li> </ul> |
| # Tries      | Determines how many times the CCU will try to contact an RTU before<br>considering the communication attempt to be a Comm Fail. The CCU<br>will wait between tries the number of seconds indicated by the Retry<br>Delay.                                                                                                    |

| Fields                     | Description                                                                                                    |
|----------------------------|----------------------------------------------------------------------------------------------------|
| Relay Delay                | Determines how many seconds to wait between attempts to contact an RTU.<br>Set the retry delay to a value longer than the time required to poll a single RTU. This value will vary depending on the communication channel and equipment employed. A value between 5 and 10 seconds is optimal for a typical conventional radio system.                                                                                                    |
| Repeat All Call 3<br>times | When checked, All Call and Zone activation transmissions are sent three<br>times. When unchecked, All Call and Zone transmissions are sent once.<br>Typically this should be checked to decrease the likelihood of noise<br>on the channel causing a missed activation. If multiple transmissions<br>are causing a problem with live PA, disable this feature. It may also<br>be necessary to disable this feature when all call repeaters are used if<br>there is not enough time between repeats for the repeat sequence to<br>complete.<br><b>NOTE</b> : This setting does not affect programmable HotKeys. HotKeys<br>have their own Repeat All Call 3 Times setting, which may be<br>independently configured for each HotKey. |
| Interval                   | Type the repeat Interval in seconds. This field applies even if Repeat<br>All Call 3 times is unavailable because HotKeys can be configured to<br>Repeat as well.                                                                                                    |
| Security Keys              | Click the Security Keys button to open the Security Keys dialog box to view or modify the keysets used to encrypt communication.                                                                                                    |

#### **Mode Options**

These types of communication interfaces are available for the Mode option.

#### Disabled

Select Disabled to disable mode.

#### SS2000

Select when interfacing to the Federal Signal SS2000 console. The Com Port option becomes available.

#### SS2000+

Select when interfacing to the Federal Signal SS2000+ using an RS232 connection. Select an active serial Comm port from the drop-down menu. The connection status of the SS2000+ is monitored on the SS status bar at the bottom of the screen.

The following check boxes appear:

- FSK: Click to communicate with siren sites digitally. (Most systems use this option.)
- DTMF Duotone: Click if the SS2000+ is used to transmit DTMF or Duotone codes.

#### SS2000+ IP

Select the SS2000+ IP mode to connect to the SS2000+ using a LAN connection instead of an RS232 connection. This mode communicates through a SmartMsg communications service using port 16887 and does not support live streaming audio (PA-VOIP/PA-WAV). You must enter the SS2000+ CCU Address to use this mode. The connection status of the SS2000+ is monitored on the SS status bar at the bottom of the screen.

| Communication   |              |  |
|-----------------|--------------|--|
| Channel         | 1 +          |  |
| Mode            | SS2000+ IP 🗨 |  |
| SS2000+ IP Addr | 902 💌        |  |
|                 |              |  |
|                 |              |  |
|                 |              |  |
| Polling Mode    | Sequential 🗾 |  |
|                 |              |  |

#### Modem

Select when interfacing to the Federal Signal model MODEM-MSK. The Comm Port and Front Porch options becomes available.

| <ul> <li>Communication</li> </ul> |              |
|-----------------------------------|--------------|
| Channel 🛛                         | 1 +          |
| Mode                              | Modem 💌      |
| Comm Port                         | сомз 🗸       |
| 🔽 FSK                             | DTMF Duotone |
| Front Porch                       | 1000 ms      |
| Polling Mode                      | Sequential 📃 |
|                                   |              |

The following check boxes appear:

- FSK: Click to communicate with siren sites digitally. (Most systems use this option.)
- DTMF Duotone: Click if the modem is used to transmit DTMF or Duotone codes.

#### **SmartMsg**

Select SmartMsg when communicating to sirens on the Federal Signal SmartMsg platform. When SmartMsg mode is selected, the root SmartMsg server must be specified in the SmartMsg Server panel on the System Setup dialog box.

#### TCP and UDP

Select TCP to communicate with IP-enabled RTUs. This mode requires the RTU to be equipped with a device or module enabling network connectivity such as a Cellular modem. Use UDP mode to interface with Motorola P25 trunked radio networks.

Configure Commander<sub>®</sub> and the RTU correctly for successful TCP mode communication.

TCP mode requires the configuration of the following parameters:

 TCP Port (System Setup): The TCP Port Commander<sub>®</sub> will use to listen for incoming connections.

| Channel | 1 ÷  |   |
|---------|------|---|
| Mode    | TCP  | • |
| Port    | 1000 |   |

• IP:Port (Configure RTU General Parameters): The IP Address and Port Commander\_ ${\ensuremath{\scriptscriptstyle \otimes}}$  will use to initiate the connection with the RTU.

| Station Number  | 002             |
|-----------------|-----------------|
| Station Name    | RTU 002 Name    |
| Station Address | RTU 002 Address |
| IP:Port         | 10.10.1.180     |

#### **RTU TCP interface**

The configuration of the RTU interface unit will vary depending on the device used. Below is a list of general guidelines for configuring a TCP/IP device.

- Configure the device for TCP/IP communication.
- Set the Destination or Auto Connect IP Address to the IP Address of the Commander<sub>®</sub> computer.
- Set the Destination or Auto Connect Port number to the TCP Port configured on the Commander<sub>®</sub> System Setup screen channel.
- Set the Device listening port number. This is the port Commander<sub>®</sub> will use to initiate a connection to the device and must match the Commander<sub>®</sub> Configure RTU General Parameters setting for the RTU.
- Configure the device RS232 settings: 9600,N,8,1 no handshaking.
- Check network and PC firewall settings. Allow incoming connections on the specified port and any ports used for the configuration of the device.

#### Serial

Select to allow direct communication to sirens or other RS-232 devices such as MOTOTRBO and RF modems. Serial mode requires the selection of a Comm Port and Baud Rate. For direct serial communication to sirens, set the baud rate to 1200 or 9600 depending on Unit Type and configuration.

#### **FSModem-Cellbase**

The interface uses a USB or RS232 connection and requires the communications port to be selected from the drop-down menu. The connection status of the FSModem-Cellbase is shown on the status bar at the bottom of the screen.

| Communication |                    |
|---------------|--------------------|
| Channel       | 1 🕂                |
| Mode          | FSModem-Cellbase 💌 |
| Comm Port     | COM3 💌             |
|               |                    |
|               |                    |
| Polling Mode  | Sequential 💌       |

#### SkyWave IDP

NOTE: SkyWave is obsolete.

Select SkyWave IDP for interfacing to SkyWave satellite terminals. SkyWave IDP mode requires the configuration of additional parameters on the SkyWave Setup dialog box accessed from the System Setup menu bar. In addition, each RTU must be assigned the associated SkyWave Terminal ID number on the Configure RTU General Parameters dialog box. See the Commander<sub>®</sub> Software Reference Manual, 25500646, for more details.

#### AtHoc (optional)

The AtHoc mode enables a custom peripheral serial interface.

#### Tetra1 and Tetra2 (optional)

The Tetra modes are designed to be used with systems communicating on a Tetra trunked radio infrastructure.

- Tetra1 = TMRI-880i radio
- Tetra2 = Motorola MTM-5400 and Supra

### 5. Configuring the Encryption Key and Security Code (Optional)

Security is an important part of any networking system. Federal Signal provides two types of security for communications between Commander® and the RTUs (that is, the RF100). All RTUs are required to have the same encryption key and/or security code as defined below:

- Security Code: Security codes are often used with radio-based systems where two separate siren or RF100 networks are adjacent, and there is concern that activation of one system might inadvertently activate the neighboring system.
- Encryption Key: Federal Signal provides 128-bit and 256-bit encryption options for RF100 devices. Older hardware (RTUs) may not be compatible with 256-bit encryption; therefore, 128-bit encryption may be required for backward system compatibility. Contact Federal Signal Technical Support for information regarding which hardware is compatible with 256-bit encryption. See "Getting Service" on page 42.

If you are adding a new RTU (RF100) to an existing secured system, the RTU will require the Encryption Key or Security Code to be installed on the RTU, or the RTU will not communicate with Commander. Security Codes and/or Encryption Keys can be programmed into the RTU (RF100) during installation by using the Federal Signal Universal Programmer and the USB Flasher software package.

If creating a new system, Federal Signal recommends configuring and programming all devices and verifying that all RTUs are properly communicating with Commander®. Then use Commander® to apply the Encryption Key and Security Code to all devices.

If the Encryption Key and Security Code do not match between Commander $_{\ensuremath{\circledast}}$  and the RTU, a communication error is reported.

To change the Security Code and Encryption Key:

1. From the Commander® main window, click System Setup.

The System Setup dialog box appears.

2. Click Security Key.

The Security Keys dialog box appears.

| I Saudy Can                                                                                                | - V |
|----------------------------------------------------------------------------------------------------|-----|
| Active Exped                                                                                               |     |
| 4 Ligsey 1284e<br>C ACS 2504                                                                               |     |
| Emergene Fag: 000-000-000-000-000-000-000-000-000-00                                                       |     |
| Security Code 6477.78                                                                                      |     |
| Period Ferel                                                                                               |     |
| r Lspay (30b)<br>C ACS 256bi                                                                               |     |
| Ecosystem Exp                                                                                              | 2   |
| Security Loos 665535                                                                                       |     |
|                                                                                                    | 1   |
| Warring! The Active Encryption Key and Security Code must match RTD settings or the system will be inopera | due |

| Fields             | Description                                                                                                    |
|--------------------|----------------------------------------------------------------------------------------------------|
| Active<br>Keyset   | Keyset used to send and receive all messages except Update RTU Keys.                                                                                                    |
| Previous<br>Keyset | Keyset used to send the Update RTU Keys message. The purpose of<br>this keyset is to facilitate sending the Update RTU Keys command to<br>RTUs currently running on the previous keyset. The previous keyset is<br>automatically populated when clicking the Create New Key button and<br>must always reflect your system's previous keyset when performing<br>remote updates.                                                                                                    |
| Legacy<br>128-bit  | Set Encryption key cipher for legacy 128 bit.                                                                                                    |
| AES<br>256-bit     | Set Encryption Key cipher for AES256 (FIPS PUB197).                                                                                                    |
| Encryption<br>Key  | The Encryption Key performs scrambling of the data transmission. Like<br>the Security Code, the Encryption Key is assigned to each RF100 in the<br>system and must be the same for successful communication. There is no<br>open setting for the Encryption Key. The key values must match.                                                                                                    |
| Security<br>Code   | A 16-bit code (0-65535) that is programmed into each RTU, SS2000+,<br>and Commander <sub>®</sub> control system. The RTU, SS2000+, and Commander <sub>®</sub><br>security codes must match for successful communication. The RF100<br>security code is programmed during initial programming and into<br>RTUs by using the Universal Programmer. If the RTU, SS2000+, and<br>Commander <sub>®</sub> security codes do not match, a communication fail error<br>occurs. This feature helps prevent unauthorized system access and<br>activation. A key value of 65535 is defined as an open system. Base<br>stations and sirens programmed with this value communicate with any<br>other siren or base station regardless of its key value.                                                           |
| Create<br>New Key  | This operation will copy the Active keyset into the Previous keyset and<br>auto-create a new Active Encryption Key. The Previous keyset is used<br>for sending the Update RTU Keys message to RTUs. Only one control<br>station in your system may auto-create a key. The remaining control<br>stations must be updated manually to match the auto-created station's<br>Encryption Key and System key values. After clicking the Create New<br>Key button, you can manually edit the active Encryption Key and/or<br>Security Code.<br><b>IMPORTANT</b> : Never manually edit the Active Keyset before clicking<br>Create New Key, as the previous key would not contain the correct<br>previous value. When performing remote key updates, the previous key<br>must reflect the keyset of the RTUs. |
| Save               | Saves your changes.                                                                                                    |
| Update<br>RTU Keys | Sends the Active Keyset to all RTUs and eavesdropping control stations.<br><b>IMPORTANT</b> : Not all RTU types and firmware versions support remote<br>key updates. RTUs that do not support remote key updates must be<br>updated locally using the Universal Programmer. The Update RTU Keys<br>is sent using the previous keyset. The previous keyset must match the<br>RTU's current setting.                                                                                                    |
| Quit               | Exits the dialog box without saving.                                                                                                    |

Usually the Security and Encryption keys are set at system commissioning and are not changed again. If it becomes necessary to change either the Security Code or Encryption Key, you must flash or program all RF100s in the system with the new settings. Only trained personal should perform this procedure.

Commander® systems support two modes of encryption:

- Legacy (128 bit): Supported with all RF100s.
- AES (256 bit) AES conforms to the Advanced Encryption Standard (FIPS PUB 197): Supported with all Series C RF100s.

### 6. Configuring the RF100

Using the RTU Configuration dialog box, select the unit type as RF100, select if the speaker will use Duotone or EAS for activation, and select the different tone tables. If you need to configure multiple speakers, use the Copy from another RTU section to push programming across similar units. You can also use this dialog box to download the configuration of the speaker.

Commander® Software version 15.8.0.36 or greater is required for configuring all RF100 models. Software upgrades are available at no additional cost to all customers subscribed to a software maintenance plan. Contact Technical Support for upgrade assistance. See "Getting Service" on page 42.

To configure the RTU in Commander®:

- **1.** If you are adding an RF100 to an existing system, verify that the number of RTUs is set properly.
- 2. From the Commander® main window, click System Setup.

The System Setup dialog box appears.

- **3.** Under the System Configuration section, update the number of RTUs to the total number on your system in the Maximum RTU Number in System box, and then click Save.
- 4. From the Commander® main window, click RTU.

The RTU dialog box appears.

5. Select the unit to configure.

| E   | RTU             |                |               |          |             |                  |                |              |
|-----|-----------------|----------------|---------------|----------|-------------|------------------|----------------|--------------|
| Con | figure          | Status Details | Poll Selected | Poll All | Cancel Poll | Master Reset All | Quiet Test All | Pocsag Reset |
| [   | -Search<br>Name | •              |               | Addre    | \$\$        |                  | ]              |              |
| [   | RTU#            | Status         | Name          |          |             |                  | Address        |              |
|     | 001             | Standby        | 👞 RTU 001 N   | ame      |             |                  | RTU 001 Ad     | ddress       |
|     | 002             | 🔵 Standby      | TU 002 N      | lame     |             |                  | RTU 002 Ad     | ddress       |
|     | 003             | 😑 Standby      | V 003 N       | lame     |             |                  | RTU 003 Ad     | ddress       |

6. Click Configure.

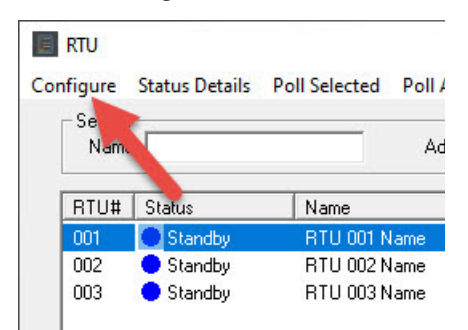

The Configure RTU General Parameters dialog box appears.

| Station Number 011 4               | 1                       | Pol Channel Selec | tion                  |           |                                        |              |
|------------------------------------|-------------------------|-------------------|-----------------------|-----------|----------------------------------------|--------------|
| Station Name FF100                 |                         | Charmet           | 3                     | 2         | 3                                      | - 4          |
| Station Address RTU Address        |                         |                   |                       |           |                                        |              |
| Latitude                           | 27                      | FSN               | Aodem Celibase        | SS2000+   | SkyWave IDP                            | SmattMig     |
| Longkude                           | C Anti-Update           | Enabled           | P                     | P         | P                                      | P            |
| Front Porch 1000 ma                |                         | Fault Reporting   | <b>F</b>              | 12        | (F)                                    | 10           |
| All Call Repeater # 000            |                         | a second second   |                       |           |                                        |              |
| lyWave Terminal ID                 |                         |                   |                       |           |                                        |              |
| 01#PM                              |                         | Repeaters         |                       |           |                                        |              |
| D2PPm                              |                         | 2 L L L           |                       |           |                                        |              |
| DAIPPer                            |                         | Re                | peater Sel 1          | 1.1       | 9 - 19 - 19 - 19 - 19 - 19 - 19 - 19 - |              |
| Child Plan                         |                         | •::<br>•          |                       | 1.1       |                                        |              |
| T Local Automica on Dustana and DJ | ME TO MARK FLOR         | ene :             | beauty center 1       |           | 2                                      |              |
| V Auto Reporting                   | Speed Nomity Doved.     |                   |                       |           |                                        |              |
| Power Reporting                    | [ UreFail               | Communication Me  | ode                   |           |                                        |              |
| P Time Encryption                  | Trunking Mode           | G 2Wai Nor        | nal Codo              | Service C | Dre Way C. 2W                          | to No Server |
| 🖓 SD Memory Card                   | 🖵 Battery Brees Marshar |                   | and the second second |           |                                        |              |
| Charger Ibure Monton               | T DTMF 2/Way            |                   |                       |           |                                        |              |
|                                    |                         |                   |                       |           |                                        |              |

7. Click RTU Configuration.

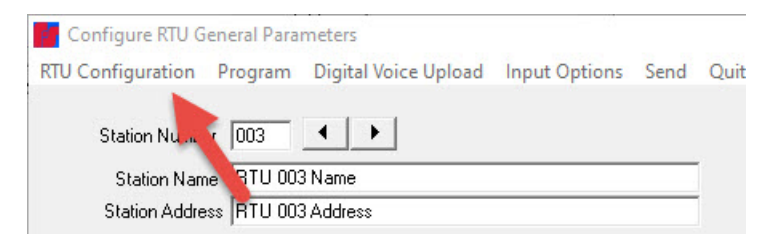

The following dialog box appears.

| Unit Address 11                                                                                                    | Receiver                                                                                                    | Decode Format                                                                                                    | DTMF 2-Way Codes                                                                                                    |
|----------------------------------------------------------------------------------------------------|----------------------------------------------------------------------------------------------------|----------------------------------------------------------------------------------------------------|----------------------------------------------------------------------------------------------------|
| 10.5           V-10         A           V-11         V-12           V-12         V-13           V-13         V-16           V-15         V-16           V-16         V-17           V-17         V-16           V-18         V-16           V-19         V-17           V-10         V-16           V-11         V-17           V-12         V-17           V-18         V-16           V-19         V-16           V-10         Science           V-11         V-16           V-16         V-16           V-17         V-16           V-18         V-16           V-11         V-16           V-11         V-16           V-11         V-16           V-16         V-16           Science         V-16           Science         V-16           Science         V-16           Science         V-16           Science         V-16           Science         V-16           Science         V-16           Science         V-16           Scien | Module 5240     Module 5026/5027     Built In     [0.00000 BF Frequency     Copy from enother RTU     RTU number to copy from     AT his RTU only     ABTUs of some type as source     C ABTUs     Lopy | None     ATime     Ductore     Ductore     CAS     BTime     D0     Code1     Code2     Code3     EAS Location     POCSAG RIC      Tric Panel | Am Disam Disam Dis |

| Fields       | Description                                       |
|--------------|---------------------------------------------------|
| Unit Address | Displays the RTU site number of the selected RTU. |
| Unit Type    | RF100. Use for all RF100 series products.         |

#### **Copying Functions from another RTU**

To shorten the time to configure an RTU, you can copy the programming from a source RTU into another RTU. All parameters and program functions are copied except site name, address, and any stored messages.

**NOTE**: Federal Signal recommends copying from the same RTU type, for example, an RF100. Take special care to review all parameters copied to ensure program commands have been copied over from the source RTU as expected and ensure unexpected alterations have not occurred to the program copied from the source RTU.

If not copying from another RTU, see "Configuring Individual RTUs" on page 27.

To copy the programming from another RTU:

**1.** From the RTU Configuration dialog box, enter the number of the desired source RTU in the RTU number to copy from text box.

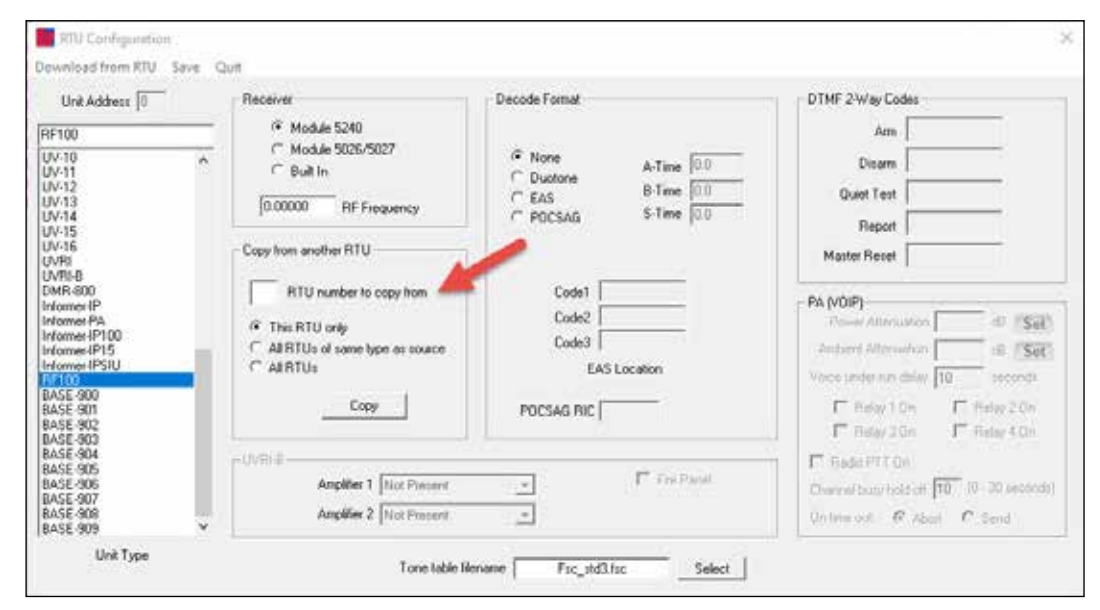

2. Click Copy.

The following message box appears.

| Warning |                                             | × |  |
|---------|---------------------------------------------|---|--|
| 4       | About to overwrite programming for this RTU |   |  |
|         | OK Cancel                                   |   |  |

- 3. Click OK.
- **4.** Click Save to save the current settings and exit this screen. If there are any errors in your data, an error message box appears.

The Configure RTU General Parameters dialog box is now active.

**NOTE**: It is necessary to send the Program block command to the RTU before changes will take effect at the respective RTU.

5. Click Send.

See "Programming Functions" on page 36 for the complete steps on programming RF100 serially over the air.

**6.** Click Quit to quit the RTU Configuration screen without saving. Configuration parameters remain as they were when the Configuration screen was opened.

#### **Configuring Individual RTUs**

To configure individual RTUs:

- **1.** For each RF100, select RF100 from the Unit Type list on the left.
- 2. Select if the unit uses Duotone or ESA for activation.
  - If using Duotone, type the A-Time, B-Time, and S-Time intervals.
  - If using EAS, type the EAS codes.

The following is the Decode Format section.

| - Decode Format                     |                                        |
|-------------------------------------|----------------------------------------|
| None     Duotone     EAS     POCSAG | A-Time 0.0<br>B-Time 0.0<br>S-Time 0.0 |
| Code1<br>Code2<br>Code3<br>EAS      | Location                               |
| POCSAG RIC                          |                                        |

All units decode FSK (digital) and DTMF signaling; however, Duotone and EAS decoding are mutually exclusive. Select the desired decode format by clicking the option button.

| Fields         | Description                                                                                                    |
|----------------|----------------------------------------------------------------------------------------------------|
| Duotone Timing | Enter the Duotone timing for the A-Tone, B-Tone, and S-Tone (single) in the fields provided. S-Tone must be set to zero if single tone decoding is not employed.                                                                                                    |
| EAS Location   | <ul> <li>For units using EAS decoding, enter one to three location codes. For EAS activation, the following conditions must be valid:</li> <li>The location code of the transmitted EAS message matches one of the three programmed location codes.</li> <li>The EVENT code of the transmitted EAS message matches an event code assigned to an activation function.</li> <li>NOTE: EAS and Duotone activations are mutually exclusive. For EAS activation to be functional, EAS must be selected as the Decode Format.</li> </ul> |

| Fie | lds      | Description                                                     |
|-----|----------|-----------------------------------------------------------------|
| PO  | CSAG RIC | POCSAG RIC (Receiver Identity Code) is not used with the RF100. |

- **3.** If a different tone file is to be used for the standard siren tones, select it using the Select button.
- **4.** Click Save to save the current settings and exit this screen. If there are any errors in your data, an error message box appears.

The Configure RTU General Parameters dialog box is now active.

**NOTE**: It is necessary to send the Program block command to the RTU before changes will take effect at the respective RTU.

5. Click Send.

See steps 10, 11, 12 on page 33.

### 7. Using the Configure RTU General Parameters dialog box

The Configure RTU General Parameters dialog box allows further selections of the RF100 options. Each of the selections is detailed below with descriptions. If changes are made to the speaker, they must be sent to the speaker using the Configure RTU General Parameters dialog box Send option.

#### Initial RF100 Setup

To configure the RTU in Commander®:

1. From the RTU dialog box, select the unit to configure and click Configure.

The Configure RTU General Parameters dialog box appears.

| Station Number 011                   |                             | Poll Channel Selec | tion           |            |                 |               |
|--------------------------------------|-----------------------------|--------------------|----------------|------------|-----------------|---------------|
| Station Name FF100                   |                             | Channel            | 3              | 2          | 3               | 24            |
| Station Address RTU Address          |                             |                    |                | 0.000      | 01.1.1          |               |
| Latitude                             |                             | PSN                | fodem-Cellbase | \$\$2000+  | Skywave IDP     | Snamig        |
| Longhude                             | Auto Update                 | Enabled            | .I≥            | P          | P               | P             |
| Front Porch 1000 mil                 |                             | Fault Bepoting     | <b>F</b>       | r -        | <b>F</b>        | 100           |
| All Call Repeater # 000              |                             | a second and       | 100            | 20         | 20              | 172           |
| NoWave Terminal ID                   |                             |                    |                |            |                 |               |
| OA #Ped.                             |                             | Repeaters          |                |            |                 |               |
| D2IPPm                               |                             | 2                  |                | -          |                 |               |
| DOIFPat                              |                             | Re                 | peater Sel 1   | 1.1        | a a a a         |               |
| Ord IP Part                          |                             | - S - L            |                |            |                 |               |
| Local Activation on Ductore and DTMF | T Materia                   | ne                 | peaker set 2 ( |            | · · · · ·       |               |
| Auto Reporting                       | T Speed Nomialy Doved.      |                    |                |            |                 |               |
| Power Reporting                      | 🗖 treFad                    | Contrunication Me  | xde            |            |                 |               |
| P Time Encryption                    | Trunking Mode               | G 2Way Non         | al Coa         | of Service | Dne Way C. S.V. | og No Barrows |
|                                      | In the second second second |                    |                |            |                 |               |
| SD Memory Card                       | 1 Gardin management         |                    |                |            |                 |               |

2. Enter the Station Name of the RF100, the Station Address, and the Latitude and Longitude. This information is used for mapping devices and for naming throughout the Commander® system.

**NOTE**: Use the table in "Appendix A Forms" to record RF100's information.

| Fields                    | Description                                                                                                    |
|---------------------------|----------------------------------------------------------------------------------------------------|
| Spin box                  | Selects the next or previous RTU.                                                                                                    |
| Station Number            | Displays the RTU number currently selected.                                                                                                    |
| Station Name              | Type a name for the RTU. This field is for display purposes and does not affect the behavior or the RTU.                                                                                                    |
| Station Address           | Enter the station address. This field is for display purposes and does not affect the behavior or the RTU.                                                                                                    |
| Latitude and<br>Longitude | The geographical coordinates of the RTU in decimal degrees. These values are conveyed to the CommanderOne <sub>®</sub> cloud service and can be left blank if your system does not use this optional system. Systems using SkyWave <sub>®</sub> Satellite can be configured to populate the Latitude and Longitude values automatically. When enabled, the geographical coordinates are reported by the RTU during a Satellite Poll and will be automatically updated.   |
| Front Porch               | Controls the transmitter's front porch. (Front Porch is the amount<br>of time when the PTT is asserted, and the analog or data starts<br>streaming. The time gives the transmitting radio time for the<br>transmitter to come up to full power and the receiving radio time<br>to detect the signal and start receiving before the analog or data<br>starts.) A typical conventional radio system uses a value between<br>300-1000 ms depending on the radio model used. |

| Fields                      | Description                                                                                                    |  |  |
|-----------------------------|----------------------------------------------------------------------------------------------------|--|--|
| All Call Repeater #         | Enter the All Call Repeater number for the site if it is used as an All Call Repeater. Enter zero if this RTU is not used as an All Call Repeater.                                                                                                    |  |  |
|                             | All Call Repeaters will digipeat all call and zone activation<br>commands in sequence, starting with all call repeater number one<br>and propagating through the system to the highest-numbered all call<br>repeater.                                                                                                    |  |  |
|                             | Using all call repeaters allows reaching sites that are too distant to<br>hear the base without the need for expensive, dedicated repeater<br>systems. Any site in the system may be assigned an all call repeater<br>number. When selecting all call repeaters, use the following<br>guidelines:                                                                                                    |  |  |
|                             | • Repeater number one must be able to hear the base. Select repeaters that can hear the base as lower-numbered repeaters. It is advantageous if repeater two and three are also able to hear the base. (See Limitations.)                                                                                                    |  |  |
|                             | • Higher-order repeaters must be able to hear at least one lower-<br>numbered repeater or the base. If possible, select repeater<br>numbers such that adjacent repeater numbers can hear each<br>other.                                                                                                    |  |  |
|                             | <ul> <li>The front porch on all repeaters must be set to the same value.</li> <li>Assign all call repeater numbers in sequential order, starting with number one. Do not skip numbers.</li> </ul>                                                                                                    |  |  |
|                             | Limitations<br>Higher numbered repeaters have built-in redundancy, as they have<br>an opportunity to hear all lower number repeaters that come before<br>them. However, if repeater number one fails to hear the base or is<br>out of commission, the chain is broken, and no repeater will transmit<br>unless it can hear the base directly. Therefore, for redundancy, make<br>sure two or more of the lowest-numbered repeaters can hear the<br>base. |  |  |
|                             | When using all call repeaters, it may be necessary to turn off All Call Retries as the time required for the digipeats to take place may exceed the retry delay.                                                                                                    |  |  |
| SkyWave Terminal<br>ID      | For systems using SkyWave IDP communication mode, specify the Terminal ID of the SkyWave terminal.                                                                                                    |  |  |
| Ch1 IP:Port-<br>Ch4 IP:Port | For channels using the TCP or UDP communication mode, specify<br>the IP and Port number of the RTU for the respective channel. The<br>format must be the IP address in dotted-decimal format followed by a<br>colon and the port number (Example: "10.12.1.154:32565").                                                                                                    |  |  |
| SmartMsg ID                 | The SmartMsg ID applies only for UVRI-B type units running dual network interfaces. If your UVRI-B unit is configured for dual interfaces, enter the SmartMsg ID of the SE2000 IP board in this field.                                                                                                    |  |  |

| Fields                                 | Description                                                                                                    |
|----------------------------------------|----------------------------------------------------------------------------------------------------|
| Local Activation of<br>Duotone or DTMF | When enabled, the RTU will auto report Local Activation when<br>Duotone or DTMF activates the siren and current is detected. This<br>option requires fcm v5.2 or uvh v7.2 or later and does not affect<br>earlier versions of RTU firmware.                                                                                                    |
| Auto Reporting                         | Allows the RTU to initiate a report when a status point changes state.                                                                                                    |
| Power Reporting                        | Allows the RTU to initiate a report when the Power status changes state.                                                                                                    |
| Time Encryption                        | Adds extra security against a malicious operation. This is<br>accomplished by comparing the base station's time and date<br>encoded into the activation message with that of the RTU's time<br>clock. If they differ by a predetermined amount, the siren will not<br>sound, and a sync fail error will occur. This option is recommended<br>if a malicious operation is a concern; however, its use could<br>cause the sirens to fail to operate if the time clocks become out of<br>synchronization.                                                                                                    |
| SD Memory Card                         | Enable SD Memory Card if the RTU is equipped with an SD card<br>for voice storage. If the RTU does not have an SD memory card<br>installed, this box must be unchecked.<br>When checked, the RTU performs a health check of the SD Memory<br>card during a Quiet Test. The result of the health check is reported<br>on the Status Detail "SD Memory Card" field.                                                                                                    |
| Trunking Mode                          | This feature is not supported.                                                                                                    |
| DTMF 2-Way                             | To configure an RTU for a DTMF two-way system, check this option<br>and send General Parameters. DTMF two-way uses DTMF for<br>communication over a radio channel and is used when digital is<br>not possible. DTMF two-way has limitations. Dynamic Zoning is not<br>supported. Some RTU status parameters are not available, including<br>analog values and RTU time. For UV-type sirens, activation is limited<br>to the first 50 functions. Functions 51-200 are not supported. DTMF<br>two-way units cannot be configured over the air; only activation<br>and polling are supported. DTMF two-way units must be configured<br>locally over a direct serial connection. |

#### 7. Using the Configure RTU General Parameters dialog box

| Fields                                             | Description                                                                                                    |                                                                                                    |                                                                                                    |                                                                                                    |                                                                                                    |
|----------------------------------------------------|----------------------------------------------------------------------------------------------------|----------------------------------------------------------------------------------------------------|----------------------------------------------------------------------------------------------------|----------------------------------------------------------------------------------------------------|----------------------------------------------------------------------------------------------------|
| Channel Selection                                  | – Poll Channel Sele                                                                                                    | ction                                                                                                    |                                                                                                    |                                                                                                    |                                                                                                    |
|                                                    | Channel:                                                                                                    | 1                                                                                                    | 2                                                                                                    | 3                                                                                                    | 4                                                                                                    |
|                                                    | FSI                                                                                                    | Modem-Cellbase                                                                                                    | SS2000+                                                                                                    | SkyWave IDP                                                                                                    | SmartMsg                                                                                                    |
|                                                    | Enabled:                                                                                                    | $\overline{\mathbf{v}}$                                                                                                    | <b>V</b>                                                                                                    | $\overline{\mathbf{v}}$                                                                                                    |                                                                                                    |
|                                                    | Fault Reporting:                                                                                                    | Г                                                                                                    |                                                                                                    | Γ                                                                                                    |                                                                                                    |
| Repeaters<br>(also referred to as<br>a digipeater) | The Channel<br>channel(s) and<br>All Call and Z<br>channels. Ena<br>Reporting row<br>condition if co<br>Only channels<br>RTU Status D<br>A repeater is<br>link between to<br>technology. | Selection En<br>e used for inc<br>one commur<br>able only the<br>controls if the<br>mmunication<br>s configured<br>betails dialog<br>a standard R<br>the CCU and | abled row co<br>dividual comm<br>lication are a<br>channels su<br>ne respective<br>n is not receiv<br>for fault repo<br>box.<br>TU that is us<br>a target RTU | ontrols which cor<br>munication to the<br>lways transmitte<br>pported by the F<br>channel will rep<br>ved on the respe<br>rting will be disp<br>eed as a commun<br>J using store an | mmunication<br>e RTU.<br>ed on all<br>RTU. The Fault<br>port a fault<br>ective channel.<br>layed on the<br>nication<br>d forward    |
|                                                    | Ideally, the Co<br>in the system<br>communicate<br>object betwee<br>to reach the co<br>the next, so co<br>sets can be co<br>first attempt is                                             | CU is capable<br>without repe<br>directly beca<br>en the CCU a<br>lestination R<br>ollisions do r<br>onfigured. Th<br>s not success                              | e of commun<br>aters. If there<br>ause the dista<br>and RTU. You<br>TU. Repeate<br>not occur on the<br>first attemp<br>sful, another                          | icating directly v<br>e are RTUs, the<br>ance is too great<br>I can use up to f<br>rs fire sequentia<br>the channel. Two<br>pt will occur on S<br>attempt will occu                 | vith all RTUs<br>CCU cannot<br>t or there is an<br>our repeaters<br>lly, one, then<br>o repeater<br>Set #1. If the<br>ur on Set #2. |
| RTU Repeater<br>Set #1                             | Enter the RTU<br>one being the<br>direct path an<br>the destinatio                                                                                                    | J number of<br>first repeate<br>d retry using<br>n site addres                                                                                                   | each repeate<br>r to forward t<br>repeaters or<br>is as the first                                                                                             | er in sequential o<br>the message. Fin<br>hy if the direct p<br>repeater in Rep                                                                                                    | order, the first<br>rst, try the<br>ath fails, put<br>eater Set #1.                                                                 |
| RTU Repeater<br>Set #2                             | Repeater Set<br>#2 is blank, n<br>#1 fails, and p<br>Repeater Site                                                                                                    | #2 is used if<br>o retries will<br>out the destin<br>#2.                                                                                                    | the first atten<br>occur if #1 fa<br>nation site ad                                                                                                    | mpt on Set #1 fa<br>ils. Retry a direc<br>dress as the firs                                                                                                    | ills. If Set<br>at path if Set<br>t repeater in                                                                                     |
| Communication<br>Mode                              | The Commun<br>• 2-Way (N<br>• Out of Se<br>• One Way<br>• 2-Way No                                                                                                    | ication Mode<br>ormal)<br>rvice<br>9 Sensors                                                                                                    | e contains the                                                                                                    | e following option                                                                                                    | ns:                                                                                                    |
| 2-Way (Normal)                                     | The 2-Way (No options do no                                                                                                    | lormal) optio<br>t apply.                                                                                                    | n is the defau                                                                                                    | ult. Select when                                                                                                    | the other                                                                                                    |

| Fields           | Description                                                                                                    |
|------------------|----------------------------------------------------------------------------------------------------|
| Out of Service   | When enabled, RTUs activate if online but do not cause faults and are not included in fault reports. This is useful for sites that have not been installed or are down for service.                                                                                                    |
|                  | <ul> <li>The following applies when Out of Service is enabled:</li> <li>The site status displays "Out of Service" and is indicated by a black dot.</li> </ul>                                                                                                    |
|                  | <ul> <li>RTU is not included in All or Auto polls.</li> <li>RTU is not included in System Alarm faults.</li> <li>RTU is not included in statistical reporting.</li> <li>RTU activates if online.</li> <li>RTU responds to individual polls; however, the site status and color remain Out of Service and black regardless of fault conditions or com fail.</li> </ul>                                                                |
|                  | <b>NOTE</b> : The Out of Service feature replaces the "NOT USED" feature used in previous versions of Commander <sub>®</sub> . For reverse compatibility, all sirens named NOT USED (all capital letters) are automatically renamed "Not Used" and configured as Out of Service. You can put the RTU in or out of service by clicking the check box, and you can change the Station Name without affecting the Out of Service state. |
| One Way          | Select One Way if the RTU is not capable of returning status. For<br>example, the RTU is equipped with a receiver and not a transceiver<br>or transmitter. One Way sites are displayed as gray dots on the RTU<br>dialog box and do not show status points on the Status Detail dialog<br>box.                                                                                                    |
| 2-Way No Sensors | Select this option when the RTU is a two-way unit but does not contain sensors for monitoring site conditions.                                                                                                    |

### 8. Programming Functions

Use the Program dialog box to create program functions, assign inputs to activate functions at the speaker, assign DTMF codes for over-the-air activations, assign Duotone frequencies or EAS Events to specific functions.

### **Functions**

Functions are a set of specific instructions for an RF100 device. A function can be as simple as turning on a relay for 5 seconds or broadcasting a WAV file. Functions typically use a WAV file; therefore, it is important to have the WAV files defined and loaded before defining functions. Functions can also be more elaborate with relay activations, volume level, multiple voice messages, ambient noise level, and so forth. Functions are stored on each RF100, and Commander<sub>®</sub> allows for copying functions across RF100s. The RF100 supports 50 total functions.

Functions are Named in the System Setup dialog box. Functions are then programmed at each individual RTU. While each RTU will have the same-named functions, the function programming within each RTU may be different. For example, on an outdoor siren RTU, a Wail function may activate a mechanical siren for 3 minutes, while the indoor RTU may play a digital voice message and activate a relay for a visual indicator. If changes are made, Save the selections or Quit to discard changes. If changes are made to the speaker, they must be Sent to the speaker using the Configure RTU General Parameters dialog box Send option.

### Naming Functions and Setting Duration and Reactivation Intervals

Functions are named for use across all RTUs. Using the System Setup dialog box, you can name Functions, set a total duration, and add a reactivation interval. These names and times are used system wide. For example, if a specific function requires repeating, the function within each RTU can be programmed for repeat. If the repeating is uniform across all RTUs, then the System Setup will allow a specific function to repeat.

| Number | Name                                                       | Duration | Reactivation Interval | ^ |
|--------|------------------------------------------------------------|----------|-----------------------|---|
| 01     | Wail                                                       | 3.00     |                       |   |
| 02     | Steady                                                     | 3.00     |                       |   |
| 03     | Alt Wail                                                   | 3.00     |                       |   |
| 04     | Monthly Test                                               | 1.00     |                       |   |
| 05     | Pulsed Steady                                              | 3.00     |                       |   |
| 06     | Chimes                                                     | 0.25     |                       |   |
| 07     | Alt Steady                                                 | 3.00     |                       |   |
| 08     | Master Reset                                               |          |                       |   |
| 09     |                                                            |          |                       | ~ |
|        | Code Names (Duration and Reactivation Interval in minutes) |          |                       |   |

The Function Names panel is used to assign names, durations, and reactivation intervals to functions. The Name is for visual display purposes only and does not affect the function being executed. The function being performed at each RTU is controlled by its respective RTU configuration. Duration specifies how long the siren icon will animate on the Hot Key dialog box and likewise does not necessarily indicate how long the sirens are sounding as each siren is controlled by its respective configuration.

Functions can be assigned a system-wide Reactivation Interval if it is desired to have the function automatically reactivate at a specified time interval. Reactivation will continue until the Duration expires. For example, if Duration is 10 and Reactivation Interval 3, the activation will be resent every three minutes for a total duration of 10 minutes. This will result in four activations at the following times:

0 minutes (original activation) 3 minutes 6 minutes 9 minutes

Reactivation is terminated whenever a new function is activated, including scheduled auto activations. Polls and a quiet test configured to occur in conjunction with a scheduled poll will not terminate a reactivation in progress.

**IMPORTANT**: Most systems do not use reactivation, and the Reactivation Interval should be zero or left blank. If a non-zero value is specified, the system will reactivate at the specified interval.

To modify the Name, Duration, or Reactivation Interval of a function, double-click the entry in the Function Names panel. The Enter Code Name dialog box appears.

| Enter Code Name                   |                         | × |
|-----------------------------------|-------------------------|---|
| Name                              | Wai                     |   |
| Duration<br>Reactivation Interval | 3.00 minutes<br>minutes |   |
|                                   | ок                      |   |

**NOTE**: Both Duration and Reactivation Interval maximum are 999999 minutes (694 days). Duration must be greater than Reactivation Interval.

#### **Activating Functions**

When the RF100 is activated, it performs one of its preconfigured functions (that is, play live streaming audio, play stored WAV file, play built-in siren tones, control relay outputs). You can program one or more actions into a single function.

Digital Voice WAV files are recorded and stored in memory at each RTU. The Digital Voice recordings can be any language and can include tones. From the factory, seven siren tones are preconfigured in a tone file and are not recorded.

The RF100 automatically stops sounding and returns to standby mode when the Control Point sends a Cancel or Reset command. In addition to canceling the active function, the Reset command resets the RF100 status clearing local RTU historical data stored.

Federal Signal recommends using the Cancel command as the primary means to cause an RTU to stop sounding. The Master Reset command is reserved for maintenance and trouble shooting activities.

#### Programming Functions

To program functions:

- **1.** From the Commander® main window, click RTU.
- **2.** Select the RTU to configure.
- 3. Click Configure.
- 4. Click Program.

The Program dialog box appears.

| Program<br>Download from RTU Delete Del<br>Unit Type RF100<br>Unit Address 011                                                                                                    | ete All Save Quit                                                 | 01 Wal                                                                                                    | •                                                                       | ×             |
|----------------------------------------------------------------------------------------------------|-------------------------------------------------------------------|----------------------------------------------------------------------------------------------------|-------------------------------------------------------------------------|---------------|
| Function Number 01 Wall<br>Program Entries 1<br>Local Activation Input:<br>Mode<br>Finput 1 Intrainentary [P]<br>Finput 2 Momentary [P]<br>Finput 3 Momentary [P]<br>Finput 4 Momentary [P] | Polarity<br>Normally Open •<br>Normally Open •<br>Normally Open • | Am<br>Disom<br>Wal<br>Puterotin Wal<br>Alternate Wal<br>Steady<br>Puterotic Steady<br>Aternate Steady<br>Digital Voice<br>Dynamic Voice<br>Public Address<br>Queit Test | Add><br><remove<br><remove all<="" td=""><td></td></remove></remove<br> |               |
| DTMF Ductore A Tone 8 Tone                                                                                                    | EAS Ever                                                          | Function Select                                                                                                    |                                                                         | Function List |

| Fields             | Description                                                                                                    |
|--------------------|----------------------------------------------------------------------------------------------------|
| Unit Type          | The unit type assigned to the RTU.                                                                                                    |
| Unit<br>Address    | The unit address defined for the RTU.                                                                                                    |
| Function<br>Number | The program entry number.                                                                                                    |
| Program<br>Entries | The total number of programs configured for this device.                                                                                                    |
| Input 1-4          | Each Input can be assigned to one function. Go to the Input, and then<br>select Mode and Polarity.<br>Mode: Select either Momentary or Continuous. Momentary means<br>the programmed action only activates once. Continuous means the<br>programmed action continuously executes.<br>Polarity: Select either Normally Open or Normally Closed. A contact<br>closure across a Normally Open activates the function. A contact open<br>across a Normally Closed activates the function. |
| DTMF<br>(optional) | Enter the DTMF string for this function. Acceptable DTMF digits are 0-9,<br>A, B, C, D, *, #. For wildcard digits, precede the digit with an apostrophe.<br>(A wild card digit is valid for the pound sign as well as the specified digit.)<br><b>NOTE</b> : The DTMF selection is only applicable to systems that use DTMF<br>signaling. If DTMF signaling is not used, leave this field blank.                                                                                      |

UltraVoice® Compact Siren/Speaker (Models RF100H, RF100U, RF100HX, RF100UX) Federal Signal www.fedsig.com

| Fields                  | Description                                                                                                    |  |  |
|-------------------------|----------------------------------------------------------------------------------------------------|--|--|
| Duotone<br>(optional)   | Enter the A Tone and B Tone frequencies for this function. The acceptable frequency range is 300-3000 Hz.                                                                                                    |  |  |
| EAS Event<br>(optional) | <ul> <li>For units employing EAS decoding, enter an EAS Event (EEE) code to be associated with this function. For EAS activation, the following two conditions must be valid:</li> <li>The transmitted EAS message's location code matches one of the three programmed location codes.</li> <li>The EVENT code of the transmitted EAS message matches an event code assigned to an activation code.</li> <li><b>NOTE</b>: EAS and Duotone activation is mutually exclusive. For EAS activation to be functional, set the Duotone Timing parameters (A-Time, B-Time, S-Time) to zero.</li> <li>To configure EAS events, use the SSLoader+ application. To view EAS, click the Activation Functions tab and select the EAS Activation Codes.</li> </ul> |  |  |
| Function<br>Select      | Contains the list of available functions.<br>Use the Add, Remove, and Remove All buttons to populate your Function<br>List. Functions will be executed in sequence, starting with the first (top)<br>and proceeding to the bottom.<br><b>NOTE</b> : Functions can be added or removed by double-clicking on the                                                                                                    |  |  |
| Arm and<br>Disarm       | All sounding functions will automatically turn off when the RTU becomes disarmed. Upon execution of the Arm function, the RTU will remain armed for 255 seconds. The arm timer is halted during sounding functions and resumes during the Delay function or at the end of the function sequence. It is good practice to start each function sequence with Arm and end with Disarm.                                                                                                    |  |  |

- **5.** Select the desired function from the Function Select list. If the desired function is not displayed, use the Add button to add additional functions for programming.
- 6. Continue to add functions to the Function List until completed. Click Save.

Each function requires a set of commands to be configured, saved, and sent to the RF100. Use "Table 3 Command Definitions" on page 38 to assist in programming the RF100. Typically you start with the ARM command to activate the RF100, then activate a relay, play a digital voice file, deactivate the relay, and then disarm the unit. Use the Command List to move specific Commands to the Selected Commands box.

The following table list the Functions with their descriptions.

| [ · · ·                                        |                                                                                                    |  |
|------------------------------------------------|----------------------------------------------------------------------------------------------------|--|
| Fields                                         | Description                                                                                                    |  |
| Arm                                            | must be armed, or activation functions will not operate. Once<br>armed, the RF100 remains armed for approximately 4-1/2 minutes.                                                                                                    |  |
| Disarm                                         | Disarms the RF100.                                                                                                    |  |
| Wail                                           | Sounds wail siren tone.                                                                                                    |  |
| Pulsed Wail                                    | Sounds pulsed wail siren tone.                                                                                                    |  |
| Alternate Wail                                 | Sounds alternate wail siren tone.                                                                                                    |  |
| Steady                                         | Sounds steady siren tone.                                                                                                    |  |
| Pulsed Steady Sounds pulsed steady siren tone  |                                                                                                    |  |
| Alternate Steady                               | Sounds alternate steady siren tone.                                                                                                    |  |
| Auxiliary                                      | Sounds auxiliary siren tone. The auxiliary tone is normally set for Westminster Chimes.                                                                                                    |  |
| Digital Voice -n                               | Enter the desired digital voice number to run, and then click OK.<br>For RF100 devices, enter between 1-4093.                                                                                                    |  |
| Dynamic Voice                                  | Plays a sequence of digital voice messages specified at the time of activation.                                                                                                    |  |
| Public Address Broadcasts live audio messages. |                                                                                                    |  |
| Quiet Test                                     | Performs a self-test of the RF100 unit, amplifier, and speakers by sounding an inaudible tone.                                                                                                    |  |
| Cancel<br>(Use instead of<br>Master Reset)     | Terminates active function. Assign a Hotkey to the Cancel Function if performing a master reset is not desired. A Cancel will not reset a Latched relay; a Master Reset will.                                                                                                    |  |
| Master Reset                                   | Terminates active function and clears latched status.                                                                                                    |  |
| Phase Off                                      | Not used.                                                                                                    |  |
| Low Power                                      | Reduces unit power to approximately 20 dB below maximum volume. This selection overrides front panel controls.                                                                                                    |  |
| High Power                                     | Increases unit to full output. This selection overrides front panel controls.                                                                                                    |  |
| Power Attenuation                              | Set the number of dB SPL to reduce the speaker volume during functions. 0 dB (of attenuation) produces full volume. For example, the RF100 produces approximately 114 dB SPL at 10 feet with no Power Attenuation. Using Power Attenuation allows a maximum adjustment of 20 dB. If all 20 dB of Power Attenuation is used, the RF100 produces 94 dB of SPL at 10 feet.                              |  |
| Ambient Attenuation                            | Automatically adjusts the volume level to compensate for<br>background noise. The setting defines the ambient noise level for<br>full volume output. Ambient levels below this level will result in a<br>reduction of volume output. If both Power and Ambient attenuation<br>are used, the values are added together. Ambient attenuation is<br>reset (disabled) when the Arm function is executed. |  |

#### Table 3 Command Definitions

| Fields                        | Description                                                                                                    |  |  |
|-------------------------------|----------------------------------------------------------------------------------------------------|--|--|
| Delay                         | Delays for a fixed number of seconds. Enter the desired delay time,<br>and then click OK. This function inserts a delay into the function.<br>For example: Activate a relay to turn on a strobe, delay 10 seconds,<br>and then sound voice message alert. Enter between 2-500<br>seconds. |  |  |
| Relay 1-4 Cycle               | Pulse selected relay on and off. This function will automatically terminate when the unit becomes disarmed.                                                                                                    |  |  |
| Relay On/Off                  | Relay #1 On: Close relay #1. Relay will automatically open when<br>the unit becomes disarmed<br>Relay #1 Off: Open relay #1                                                                                                    |  |  |
|                               | Relay #2 On: Close relay #2. Relay will automatically open when<br>the unit becomes disarmed<br>Relay #2 Off: Open relay #2                                                                                                    |  |  |
|                               | Relay #3 On: Close relay #3. Relay will automatically open when<br>the unit becomes disarmed<br>Relay #3 Off: Open relay #3                                                                                                    |  |  |
|                               | Relay #4 On: Close relay #4. Relay will automatically open when<br>the unit becomes disarmed<br>Relay #4 Off: Open relay #4.                                                                                                    |  |  |
| Relay 1-4 Latch               | Relay #1 Latch: Close relay #1 until Master Reset or until a Relay<br>#1 Off is sent.                                                                                                    |  |  |
|                               | Relay #2 Latch: Close relay #2 until Master Reset or until a Relay<br>#2 Off is sent.                                                                                                    |  |  |
|                               | Relay #3 Latch: Close relay #3 until Master Reset or until a Relay<br>#3 Off is sent.                                                                                                    |  |  |
|                               | Relay #4 Latch: Close relay #4 until Master Reset or until a Relay #4 Off is sent.                                                                                                    |  |  |
| Repeat Start –n<br>Repeat End | Enter the desired number of times to repeat, and then click OK.<br>All functions between Repeat Start and Repeat End will repeat n<br>times.                                                                                                    |  |  |
|                               | Enter between 0-255.                                                                                                    |  |  |
|                               | <b>WARNING</b> : Do not attempt to use the repeat functions on legacy RTUs.                                                                                                    |  |  |

- **7.** Use the arrow buttons to move to the next function to program. Create the selected commands for each function.
- **8.** When all Functions have been programmed, click Save to store Function programming in Commander<sub>®</sub>.

The Configure RTU General Parameters dialog box is now active.

**NOTE**: Use the table in "Appendix A Forms" to record programming information.

**9.** Click Send to send the program information to the RF100.

| Clear Countere     | Quit |
|--------------------|------|
|                    |      |
| General Parameters |      |
| Program            |      |
|                    |      |
| Poll               |      |
|                    |      |
|                    |      |

The Send Message to RTU dialog box appears.

| Fields                | Description                                                                                                    |
|-----------------------|----------------------------------------------------------------------------------------------------|
| Clear<br>Counters     | Clears the activation and cancel counters for this RTU.                                                                                                    |
| General<br>Parameters | <ul> <li>Sends the following items from the General Parameters screen:</li> <li>Alarms: Enabled/Disabled.</li> <li>Power Fail Detect: Enabled/Disabled.</li> <li>Trunking Mode: Enabled/Disabled.</li> <li>Front Porch: Dead carrier time before data transmission.</li> <li>Commander<sub>®</sub> revision information.</li> </ul>                                       |
| Program               | <ul> <li>Sends the RF100 its personality data, including the following information:</li> <li>Configuration data from the Configure RTU window of Configure RTU Parameters.</li> <li>Program data from the Program RTU window of Configure RTU Parameters.</li> <li>Zone configuration information from the Zone window of Base Status.</li> <li>Security Code.</li> </ul> |
| Poll                  | Sends a poll message to the currently selected RF100, and then Commander⊚ waits for poll acknowledgment.                                                                                                    |
| Quit                  | Terminate the Send Message to the RTU window without sending any message.                                                                                                    |

- **10.** Click General Parameters. View the Comm Monitor to confirm that an acknowledgment is received from the RTU. An Ack'd response signifies success.
- **11.** Click Program to store Function programming in the RF100.
- **12.** When programming is completed, click Quit.

Function programming for that RF100 is complete.

### Using the RF100

Using the RF100 requires you to program functions. Create a function from a set of commands. Each function has a specific use. For example, you can make a test announcement using low volume and a message stating, "A test is in progress." Another function can be for a 3-minute siren tone with visual activation. The RF100 can store up to fifty unique functions. Each function contains up to twenty stacked commands. Assigning more than one command (for example, relay on, digital message 1, 2, and 3, relay off) to each activation code or function allows you to run a sequence of commands without sending additional activations. A function typically consists of arming the speaker, activating a relay for visual indications, providing an attention tone, activating a specific voice announcement, repeating, and then ending the function.

Once you configure functions, an activation method is assigned. You can configure the RF100 to operate the function through local operation (inputs) and radio via Federal Signal (MSK), DTMF, Duotone, or EAS.

### **Local Operation**

You can program the RF100 to allow up to four local buttons or contact closures to activate functions. Functions can include broadcast of voice, tone, siren files, outputs for external device activation (strobes), and speaker volume adjustments. Consider assigning one input as a cancel to stop inadvertent activations.

#### **Radio Activation**

The RF100 decodes Federal Signal MSK (digital) and DTMF signaling; however, Duotone and EAS/SAME decoding can be selected but are mutually exclusive. For example, you can configure an RF100 to operate using Federal Signal digital communications (Commander and SS2000+) and activate using Duotone from a dispatch panel. Federal Signal recommends the use of FSK for two-way operation and speaker supervision. Use of Federal Signal MSK communications provides secure communications not provided by other communication methods.

### **EAS** Activation

You can configure the RF100 to decode EAS/SAME events with up to three PSSCCC location codes. You can assign the EAS events to specific functions. This flexibility allows EAS alerts to provide detailed voice alerts, visual indication, or general siren warning tones.

### **DTMF and Duotone Activation**

DTMF and Duotone are typically used from dispatch panels or portable radios. You can assign each function a DTMF or Duotone for activation.

See the Commander  $_{\ensuremath{\$}}$  Software Reference Manual for additional programming information.

### **Quiet Test**

The Quiet Test allows testing of the speaker control board, power supply, and amplifier. The Quiet Test uses a 20 kHz tone (inaudible) to test the tone generator, amplifiers, and speaker drivers. Typically, the Quiet Test is activated from Commander $_{\odot}$  with results reported for speaker verification. You can also use an SS2000+ to activate and provide quiet test results.

### **Getting Service**

If you are experiencing any difficulties, contact Federal Signal Customer Support at 800-548-7229 or 708-534-3400 extension 7511 or Technical Support at 800-524-3021 or 708-534-3400 extension 7329 or e-mail at techsupport@fedsig.com. For instruction manuals and information on related products, visit http://www.fedsig.com.

## Appendix A Forms

| Table 4 WAV File Messages | (DV Messages) |
|---------------------------|---------------|
|---------------------------|---------------|

| WAV File<br>Number | Name | Message and Description | Length |
|--------------------|------|-------------------------|--------|
|                    |      |                         |        |
|                    |      |                         |        |
|                    |      |                         |        |
|                    |      |                         |        |
|                    |      |                         |        |
|                    |      |                         |        |
|                    |      |                         |        |
|                    |      |                         |        |
|                    |      |                         |        |
|                    |      |                         |        |
|                    |      |                         |        |
|                    |      |                         |        |
|                    |      |                         |        |
|                    |      |                         |        |
|                    |      |                         |        |
|                    |      |                         |        |

| Table 5 Programed Functions |                     |            |  |
|-----------------------------|---------------------|------------|--|
| Function Number             | Selected Commands   | Definition |  |
|                             |                     |            |  |
| Function Name               |                     |            |  |
|                             |                     |            |  |
| DTMF                        |                     | _          |  |
|                             |                     | _          |  |
| Duotone                     |                     |            |  |
| A Tone                      |                     |            |  |
| B Tone                      |                     | _          |  |
|                             |                     |            |  |
| EAS Event                   |                     |            |  |
|                             |                     |            |  |
| Input                       |                     | _          |  |
| Mode                        | ☐ Momentary         |            |  |
|                             | Continuous          |            |  |
| Polarity                    | □ Normally Open     |            |  |
|                             | I I Normally Closed |            |  |

| Function Number | Selected Commands   | Definition |
|-----------------|---------------------|------------|
|                 |                     |            |
| Function Name   |                     |            |
|                 |                     |            |
| DTMF            |                     |            |
|                 |                     | 4          |
| Duotone         |                     |            |
| A Tone          |                     |            |
| B Tone          |                     |            |
|                 |                     |            |
| EAS Event       |                     |            |
|                 |                     |            |
| Input           |                     |            |
| Mode            | ☐ Momentary         |            |
|                 | Continuous          |            |
| Polarity        | Normally Open       |            |
|                 | I □ Normally Closed |            |

|                 | 1                 | ľ          |
|-----------------|-------------------|------------|
| Function Number | Selected Commands | Definition |
|                 |                   |            |
| Function Name   |                   | ]          |
|                 |                   |            |
| DTMF            |                   |            |
|                 |                   |            |
| Duotone         |                   | ]          |
| A Tone          |                   |            |
| B Tone          |                   |            |
|                 |                   |            |
| EAS Event       |                   |            |
|                 |                   |            |
| Input           |                   | 7          |
| Mode            | Momentary         | 7          |
|                 | ☐ Continuous      |            |
| Polarity        | □ Normally Open   |            |
|                 | □ Normally Closed |            |

| Function Number | Selected Commands | Definition |
|-----------------|-------------------|------------|
|                 |                   |            |
| Function Name   |                   |            |
|                 |                   |            |
| DTMF            |                   |            |
|                 |                   |            |
| Duotone         |                   |            |
| A Tone          |                   |            |
| B Tone          |                   |            |
|                 |                   |            |
| EAS Event       |                   | -          |
|                 |                   |            |
| Input           |                   |            |
| Mode            | Momentary         |            |
|                 | Continuous        |            |
| Polarity        | □ Normally Open   |            |
|                 | │                 |            |

| Zone<br>Number A/B | Zone Name | Sites in this Zone |
|--------------------|-----------|--------------------|
|                    |           |                    |
|                    |           |                    |
|                    |           |                    |
|                    |           |                    |
|                    |           |                    |
|                    |           |                    |
|                    |           |                    |
|                    |           |                    |
|                    |           |                    |
|                    |           |                    |
|                    |           |                    |
|                    |           |                    |
|                    |           |                    |
|                    |           |                    |
|                    |           |                    |
|                    |           |                    |
|                    |           |                    |
|                    |           |                    |

#### 47 - 6 1 6 0

| Template<br>Number | Template Name | Action |
|--------------------|---------------|--------|
|                    |               |        |
|                    |               |        |
|                    |               |        |
|                    |               |        |
|                    |               |        |
|                    |               |        |
|                    |               |        |
|                    |               |        |
|                    |               |        |
|                    |               |        |
|                    |               |        |
|                    |               |        |
|                    |               |        |
|                    |               |        |
|                    |               |        |
|                    |               |        |
|                    |               |        |
|                    |               |        |
|                    |               |        |

| Table 8 Hotkeys  | able 8 Hotkeys |        |  |  |
|------------------|----------------|--------|--|--|
| Hotkey<br>Number | Name           | Action |  |  |
| 1                |                |        |  |  |
| 2                |                |        |  |  |
| 3                |                |        |  |  |
| 4                |                |        |  |  |
| 5                |                |        |  |  |
| 6                |                |        |  |  |
| 7                |                |        |  |  |
| 8                |                |        |  |  |
| 9                |                |        |  |  |
| 10               |                |        |  |  |
| 11               |                |        |  |  |
| 12               |                |        |  |  |
| 13               |                |        |  |  |
| 14               |                |        |  |  |
| 15               |                |        |  |  |
| 16               |                |        |  |  |
| 17               |                |        |  |  |

| <b></b> |      |        |
|---------|------|--------|
| Hotkey  | Name | Action |
| Number  |      |        |
| 18      |      |        |
|         |      |        |
|         |      |        |
| 10      |      |        |
| 19      |      |        |
|         |      |        |
|         |      |        |
| 20      |      |        |
|         |      |        |
|         |      |        |
| 21      |      |        |
|         |      |        |
|         |      |        |
| 22      |      |        |
|         |      |        |
|         |      |        |
| 22      |      |        |
| 23      |      |        |
|         |      |        |
|         |      |        |
| 24      |      |        |
|         |      |        |
|         |      |        |
| 25      |      |        |
|         |      |        |
|         |      |        |
| 26      |      |        |
|         |      |        |
|         |      |        |
| 27      |      |        |
| 21      |      |        |
|         |      |        |
|         |      |        |
| 28      |      |        |
|         |      |        |
|         |      |        |
| 29      |      |        |
|         |      |        |
|         |      |        |
| 30      |      |        |
|         |      |        |
|         |      |        |
| 24      |      |        |
| 31      |      |        |
|         |      |        |
|         |      |        |
| 32      |      |        |
|         |      |        |
|         |      |        |
| 33      |      |        |
|         |      |        |
|         |      |        |
| 34      |      |        |
|         |      |        |
|         |      |        |
| 1       | 1    |        |

| Hotkey | Name | Action |
|--------|------|--------|
| Number |      |        |
| 35     |      |        |
| 36     |      |        |
| 37     |      |        |
| 38     |      |        |
| 39     |      |        |
| 40     |      |        |
| 41     |      |        |
| 42     |      |        |
| 43     |      |        |
| 44     |      |        |
| 45     |      |        |
| 46     |      |        |
| 47     |      |        |
| 48     |      |        |
| 49     |      |        |
| 50     |      |        |

## Appendix B Standard DV Messages

### Table 9 Standard DV Messages

| #   | FWS Name  | Customer Name<br>for DV | Description                                                                | Notes       |
|-----|-----------|-------------------------|----------------------------------------------------------------------------|-------------|
| 1   | FWS-13955 | TM1                     | (5 sec) Wail-Conventional Siren 560-1055 Hz                                |             |
| 2   | FWS-13956 | TM2                     | (5 sec) Yelp-Rapid Siren 560-1055 Hz                                       |             |
| 3   | FWS-13957 | ТМЗ                     | (5 sec) High-Low-Alternating High and Low<br>561 Hz and 760 Hz             |             |
| 4   | FWS-13958 | TM4                     | (5 sec) Bell-Bell, Struck Rapidly-801 Hz                                   |             |
| 5   | FWS-13959 | TM5                     | (5 sec) Yeow-Descending High to Low, Repeated 545 Hz and 1296 Hz           |             |
| 6   | FWS-13960 | TM6                     | (5 sec) Horn-Steady Horn                                                   | 470 Hz      |
| 7   | FWS-13961 | TM7                     | (5 sec) Beep-Slow Intermittent Horn 470 Hz                                 |             |
| 8   | FWS-13962 | TM8                     | (5 sec) Stutter-Rapid Intermittent Horn 470 Hz                             |             |
| 9   | FWS-13963 | ТМ9                     | (5 sec) Slow Whoop-Slow Ascending Low to High, Repeated 424 Hz and 1163 Hz |             |
| 10  | FWS-13964 | TM10                    | (5 sec) Gradual Horn-Steady Horn, Gradually<br>Increasing in Volume 514 Hz |             |
| 11  | FWS-13965 | TM11                    | (5 sec) Temporal Slow Whoop-NFPA Coded<br>Slow Whoop 424 Hz and 774 Hz     |             |
| 12  | FWS-13966 | TM12                    | (9 sec) Westminster Chime-Westminster Chime-<br>Musical Tone               |             |
| 13  | FWS-13967 | TM13                    | (5 sec) Evac-Amplitude Modulated Siren<br>479 Hz                           |             |
| 14  | FWS-13968 | TM14                    | (5 sec) Air Horn-Steady Horn 400 Hz and 800 Hz                             |             |
| 15  | FWS-13969 | TM15                    | (5 sec) Chime-Single Strike Chime-Musical Tone                             |             |
| 16  | FWS-13970 | TM16                    | (5 sec) Phaser-Rapid Siren                                                 | 600-1200 Hz |
| 17  | FWS-13971 | TM17                    | (5 sec) Alternating High and Low 363 Hz and 518 Hz                         |             |
| 18  | FWS-13972 | TM18                    | (5 sec) Warble-Extremely Rapid Siren 560-<br>1055 Hz                       |             |
| 19  | FWS-13973 | TM19                    | (5 sec) Alert-Slow Sweep Tone 400-1560 Hz                                  |             |
| 20  | FWS-13974 | TM20                    | (5 sec) Euro-Police-Alternating High and Low<br>969 Hz and 800 Hz          |             |
| 21  | FWS-13975 | TM21                    | (5 sec) Euro-Fire Sweep Tone 900-800 Hz                                    |             |
| 22  | FWS-13976 | TM22                    | (5 sec) Euro-Slow Whoop-Slow Sweep Tone<br>650-1290 Hz                     |             |
| 23. | FWS-13977 | TM23                    | (5 sec) Euro-General-Intermittent Horn<br>969 Hz                           |             |
| 24  | FWS-13978 | TM24                    | (5 sec) Euro-Toxic-Steady Horn 969 Hz                                      |             |
| 25  | FWS-13979 | TM25                    | (5 sec) Euro-Police II-Slow Alternating High and Low 554 Hz and 440 Hz     |             |
| 26  | FWS-13980 | TM26                    | (5 sec) Euro-Stutter-Intermittent Beep 2840 Hz                             |             |
| 27  | FWS-13981 | TM27                    | (5 sec) Euro-Sweep-Sweep Tone 1163-397 Hz                                  |             |

| #    | FWS Name   | Customer Name for DV                               | Description                                                                                                    | Notes |
|------|------------|----------------------------------------------------|----------------------------------------------------------------------------------------------------|-------|
| 28   | FWS-13982  | TM28                                               | (5 sec) Ringer-Continuous Ringing Tone<br>560 Hz and 326 Hz                                                                                                    |       |
| 29   | FWS-13983  | TM29                                               | (5 sec) Buzzer-Buzzer Tone 1318 Hz and 760 Hz                                                                                                    |       |
| 30   | FWS-13984  | ТМ30                                               | (5 sec) Attention-Extremely Rapid Siren-Multiple<br>Frequency                                                                                                    |       |
| 31   | FWS-13985  | TM31                                               | (5 sec) Multi-Tone-Extremely Rapid Siren-<br>Multiple Frequency                                                                                                    |       |
| 32   | FWS-13986  | TM32                                               | (5 sec) Caution-Extremely Rapid Siren-Multiple<br>Frequency                                                                                                    |       |
| 33   | FWS-13987  | Three 1 kHz tones<br>Pre-Announcement              | Three 1 kHz tones Pre-Announcement                                                                                                    |       |
| 34   | FWS-13988  | Wobbulator-3<br>times Pre-An-<br>nouncement        | Wobbulator-3 times Pre-Announcement                                                                                                    |       |
| 35   | FWS-13989  | FWS-10274-DSP2<br>M1 - Chime -<br>Pre-Announcement | DSP2 M1 - Chime - Pre-Announcement                                                                                                    |       |
| 36   | FWS-13990  | 3 blasts-5 sec- Pre-<br>Announcement               | 3 blasts-5 sec- Pre-Announcement                                                                                                    |       |
| 37   | FWS-13991  | TM4-3 times Pre-<br>Announcement                   | TM4-3 times Pre-Announcement                                                                                                    |       |
| 38   | FWS-13992  | M15-3 times Pre-<br>Announcement                   | M15-3 times Pre-Announcement                                                                                                    |       |
| 39   | FWS-13993  | 52 horn 5 sec                                      | 52 horn 5 sec                                                                                                    |       |
| 40   | FWS-13994  | 52 horn 10 sec                                     | 52 horn 10 sec                                                                                                    |       |
| 41   | FWS-13995  | 52 horn 15 sec                                     | 52 horn 15 sec                                                                                                    |       |
| 42   | FWS-13996  | 52 horn 1 sec<br>pulses 10 times                   | 52 horn 1 sec pulses 10 times                                                                                                    |       |
| 43   | FWS-13997  | 1 kHz_30 sec                                       | 1 kHz_30 sec                                                                                                    |       |
| 44   | FWS-13998  | (5 sec) Alt Steady                                 | (5 sec) Alt Steady                                                                                                    |       |
| 45   | FWS-13999  | (5 sec) Alt Wail                                   | (5 sec) Alt Wail                                                                                                    |       |
| 46   | FWS-14000  | (5 sec) Pulsed<br>Steady                           | (5 sec) Pulsed Steady                                                                                                    |       |
| 47   | FWS-14001  | (5 sec) Pulsed Wail                                | (5 sec) Pulsed Wail                                                                                                    |       |
| 48   | FWS-14002  | (5 sec) Steady                                     | (5 sec) Steady                                                                                                    |       |
| 49   | FWS-14003  | (5 sec) Wail                                       | (5 sec) Wail                                                                                                    |       |
| 50   | FWS-14004  | Westminster Chime                                  | Westminster Chime                                                                                                    |       |
| 51   | FWS-14005  | Attention                                          | Attention                                                                                                    |       |
| Seve | re Weather | ·                                                  |                                                                                                    |       |
| 52   | FWS-14006  | Severe Weather<br>Warning-Seek<br>Shelter          | "The National Weather Service has issued<br>a severe weather warning. Take shelter<br>immediately. Repeat, the National Weather<br>Service has issued a severe weather warning.<br>Take shelter immediately." |       |

| #     | FWS Name      | Customer Name<br>for DV                       | Description                                                                                                    | Notes |
|-------|---------------|-----------------------------------------------|----------------------------------------------------------------------------------------------------|-------|
| 53    | FWS-14007     | Severe Weather<br>Warning-Seek<br>Shelter     | "This is a severe weather warning. Take shelter<br>immediately. Repeat, severe weather warning.<br>Take shelter immediately."                                                                                                    |       |
| 54    | FWS-14008     | Severe Weather<br>Alert-Seek Shelter          | "Please take shelter immediately. This is a severe weather alert."                                                                                                    |       |
| 55    | FWS-14009     | Severe weather<br>Approaching-Seek<br>Shelter | "Attention. Attention. This is an emergency.<br>Severe weather approaching. Seek shelter<br>immediately."                                                                                                    |       |
| 56    | FWS-14010     | Severe Weather-<br>Stay away from<br>Windows  | "Attention. A severe weather warning has been<br>issued; proceed immediately to the interior of the<br>building, away from windows and entrances."                                                                                                    |       |
| Torna | ado           |                                               |                                                                                                    |       |
| 57    | FWS-14011     | Tornado Warning-<br>Seek Shelter              | "This is a tornado warning. Seek shelter<br>immediately. This is a tornado warning. Seek<br>shelter immediately."                                                                                                    |       |
| 58    | FWS-14012     | Tornado Sighted-<br>Seek Shelter              | "Attention! Life-threatening situation. A tornado<br>has been sighted in the area. Seek shelter inside<br>or take cover immediately. Stay away from<br>windows and doors."                                                                                                |       |
| 59    | FWS-14013     | Tornado Sighted-<br>Seek Shelter              | "Attention, a tornado has been sighted in the<br>area. Take shelter immediately. Repeat, a<br>tornado has been sighted in the area, take<br>shelter immediately."                                                                                                    |       |
| 60    | FWS-14014     | Tornado Warning-<br>Seek Shelter              | "This is a tornado warning. Seek shelter<br>immediately. This is a tornado warning. Seek<br>shelter immediately."                                                                                                    |       |
| 61    | FWS-14015     | Tornado Warning-<br>Designated Area           | "Tornado Alert, report to your designated area."                                                                                                    |       |
| 62    | FWS-14016     | Tornado Warning-<br>Seek Shelter              | "Attention! Attention! Tornado warning. Seek<br>shelter immediately. Attention! Attention! Tornado<br>warning. Seek shelter immediately."                                                                                                    |       |
| High  | Winds         |                                               |                                                                                                    |       |
| 63    | FWS-14017     | High Wind                                     | "Attention: The National Weather Service has<br>issued a high wind warning. High winds are<br>approaching. Take shelter immediately. Repeat,<br>the National Weather Service has issued a high<br>wind warning. High winds are approaching. Take<br>shelter immediately." |       |
| Flood | l/Water/Tsuna | ami                                           |                                                                                                    |       |
| 64    | FWS-14018     | River Level Warning                           | "Danger. River level rising."                                                                                                    |       |
| 65    | FWS-14019     | Flood Warning                                 | "Attention: A Flood Warning has been issued<br>for this area. Tune to your local radio station for<br>details."                                                                                                    |       |
| 66    | FWS-14020     | Tsunami Warning                               | "Attention: A Tsunami Warning has been issued<br>for this area. Tune to your local radio station for<br>details."                                                                                                    |       |

| #                    | FWS Name       | Customer Name<br>for DV                 | Description                                                                                                    | Notes |
|----------------------|----------------|-----------------------------------------|----------------------------------------------------------------------------------------------------|-------|
| Light                | ning           |                                         |                                                                                                    |       |
| 67                   | FWS-14021      | Lightning-Take<br>shelter               | "Dangerous lightning in the area. Take shelter<br>immediately. Repeat, dangerous lightning in the<br>area. Take shelter immediately."                                                                        |       |
| Arme                 | d Person/ Int  | ruder/ Dangerous Sit                    | uation/Security Alert                                                                                                    |       |
| 68                   | FWS-14022      | Dangerous Situation<br>on Campus        | "Attention. Dangerous situation reported on<br>campus. Take cover and stay in place until<br>further information is provided. Repeat. Take<br>cover and stay in place until further notice."                 |       |
| 69                   | FWS-14023      | Lockdown                                | "Warning, this is a lockdown alert, please proceed to a secure area."                                                                                                    |       |
| 70                   | FWS-14024      | Armed Intruder on<br>Campus             | "Attention: An armed intruder has been seen on campus. Shelter in place immediately."                                                                                                    |       |
| 71                   | FWS-14025      | Gunshots Reported on Campus             | "Attention: Gunshots reported on campus.<br>Shelter in place until further notice. Repeat."                                                                                                    |       |
| Shelt                | er in place ur | ntil further notice                     |                                                                                                    | v     |
| 72                   | FWS-14026      | Armed and<br>Dangerous Person           | "Attention! Armed and dangerous person alert.<br>Seek a secure location."                                                                                                    |       |
| 73                   | FWS-14027      | Lock Down                               | "Warning, this is an order to lock down. Proceed<br>to a secure location. Repeat, this is an order to<br>lock down. Proceed to a secure location and wait<br>for further instructions."                      |       |
| Seek Shelter-Generic |                |                                         |                                                                                                    |       |
| 74                   | FWS-14028      | Remain Sheltered                        | "AttentionAttention Please remain in a<br>sheltered area until further notice. Attention<br>AttentionPlease remain in a sheltered area<br>until further notice."                                             |       |
| 75                   | FWS-14029      | Seek Shelter                            | "Attention! Seek shelter immediately. Stay indoors"                                                                                                    |       |
| Cherr                | nical Release  | Hazardous Material                      | -                                                                                                    |       |
| 76                   | FWS-14030      | Hazardous Material<br>Release-Go inside | "Attention. Life threatening situation. A<br>hazardous material release has occurred. Go<br>inside. Close all windows and doors. Stay until<br>further notice."                                              |       |
| 77                   | FWS-14031      | Hazardous<br>Materials-Stay<br>Inside   | "Hazardous materials incident. Stay inside; close<br>all doors and windows. Remain calm and wait for<br>further instructions."                                                                               |       |
| 78                   | FWS-14032      | Chemical Release-<br>Seek Shelter       | "Warning. Chemical release, take shelter<br>indoors. Repeat. Chemical release, take shelter<br>indoors."                                                                                                    |       |
| 79                   | FWS-14033      | Chemical Release-<br>Seek Shelter       | "Attention! There has been a chemical release in<br>the area. Go inside, close all windows and doors,<br>turn off all heating and air conditioning. There<br>has been a chemical release. Seek shelter now." |       |

| #    | FWS Name                | Customer Name<br>for DV                                               | Description                                                                                                    | Notes |  |
|------|-------------------------|-----------------------------------------------------------------------|----------------------------------------------------------------------------------------------------|-------|--|
| 80   | FWS-14034               | Shelter In Place                                                      | "Attention: Authorities have issued an alert to<br>Shelter in Place due to a chemical release in the<br>area. Tune to your local radio station for details."                                                            |       |  |
| 81   | FWS-14035               | Hazmat-Seek<br>Shelter                                                | "Attention. Attention. Hazardous condition. Seek shelter immediately and wait for the all clear."                                                                                                    |       |  |
| Evac | uate                    |                                                                       | -                                                                                                    |       |  |
| 82   | FWS-14036               | Evacuate To Safe<br>Area                                              | "Attention! Evacuate to a safe area."                                                                                                    |       |  |
| 83   | FWS-14037               | Emergency<br>Evacuate All<br>Buildings                                | "Warning, this is an emergency evacuation order.<br>Remain calm and evacuate all buildings; follow<br>posted evacuation routes."                                                                                        |       |  |
| 84   | FWS-14038               | Emergency<br>Evacuate All Build-<br>ings-Designated<br>Gathering Area | "Attention. Attention. An emergency has<br>been declared. Please evacuate all buildings<br>immediately. Proceed to the nearest exit and go<br>to your designated gathering area."                                       |       |  |
| 85   | FWS-14039               | Evacuate Campus                                                       | "Warning, this is a campus evacuation order.<br>All non-emergency personnel must leave<br>campus immediately. Repeat, this is a campus<br>evacuation order. Leave campus immediately."                                  |       |  |
| 86   | FWS-14040               | Evacuate-Higher<br>Ground                                             | "Attention: Evacuate, Evacuate, Evacuate, Move<br>to high ground immediately. Tune to your local<br>radio station for details."                                                                                         |       |  |
| 87   | FWS-14041               | Mandatory<br>Evacuation                                               | "Warning, a mandatory evacuation has<br>been issued effective immediately. Follow all<br>emergency evacuation plans and evacuate at<br>once. Personnel without transportation, stand by<br>for additional information." |       |  |
| 88   | FWS-14042               | Evacuate-Do not<br>use Elevator                                       | "Attention! An emergency has been reported.<br>Please evacuate the building immediately. Do<br>not use the elevator."                                                                                                   |       |  |
| Gene | General Emergency/Other |                                                                       |                                                                                                    |       |  |
| 89   | FWS-14043               | Public Safety<br>Emergency                                            | "Public Safety Emergency. Please take shelter<br>immediately and seek additional information from<br>the campus emergency information network."                                                                         |       |  |
| 90   | FWS-14044               | Emergency Pre-<br>announcement                                        | "Stand by for an important announcement from your local emergency agency."                                                                                                    |       |  |
| 91   | FWS-14045               | General Emergency                                                     | "Emergency. Please stand by for further instructions."                                                                                                    |       |  |
| 92   | FWS-14046               | Unsound Structures                                                    | "Warning. Warning. Do not attempt to enter<br>unsound structures. Check your area for damage<br>and avoid risk."                                                                                                    |       |  |
| 93   | FWS-14047               | Power Outage                                                          | "There is a building-wide power outage. Avoid<br>using open flames or candles during this<br>outage."                                                                                                    |       |  |

| #              | FWS Name  | Customer Name<br>for DV                       | Description                                                                                                    | Notes |
|----------------|-----------|-----------------------------------------------|----------------------------------------------------------------------------------------------------|-------|
| Public Address |           |                                               |                                                                                                    |       |
| 94             | FWS-14048 | Pre-Announcement<br>for Live Broadcast-<br>PA | "Attention! Attention! Stand by for an emergency<br>announcement. Stand by for emergency<br>information. Attention! Attention! Stand by for<br>an emergency announcement. Stand by for<br>emergency information." |       |
| Fire           |           | ·                                             |                                                                                                    |       |
| 95             | FWS-14049 | Fire-Wild Land Fire                           | "Wild land fire approaching. Remain calm and evacuate campus."                                                                                                    |       |
| 96             | FWS-14050 | Fire Drill                                    | "Attention this is a fire drill, report to your designated area."                                                                                                    |       |
| 97             | FWS-14051 | Fire Alert                                    | "Attention this a fire alert, report to your designated area."                                                                                                    |       |
| 98             | FWS-14052 | Fire on Campus                                | "Fire on Campus-Please stand by for further instructions."                                                                                                    |       |
| 99             | FWS-14053 | Fire Alarm Test Start                         | "Fire alarms are currently being tested. No evacuation of the building is necessary."                                                                                                    |       |
| 100            | FWS-14054 | Fire Alarm Test<br>Complete                   | "Fire alarm testing is complete. All alarms from<br>this point forward should be treated as a real fire<br>alarm and the building should be evacuated."                                                           |       |
| Test           |           |                                               |                                                                                                    |       |
| 101            | FWS-14055 | Test                                          | "This is a test of the emergency warning system.<br>This is only a test."                                                                                                    |       |
| 102            | FWS-14056 | Test                                          | "This is a test of the Campus Emergency Alert System. This is only a test. "                                                                                                    |       |
| 103            | FWS-14057 | Test                                          | "This is a test of the public warning system.<br>This is only a test. If this had been an actual<br>emergency, additional instructions would be<br>broadcast. This is only a test."                               |       |
| 104            | FWS-14058 | Test                                          | "Your attention please: This is a test. This is a test of the emergency warning system. This is a test and only a test. There are no emergency situations in our area. Thank you."                                |       |
| 105            | FWS-14059 | Test                                          | "Attention: This is a test of the emergency<br>warning system. This is only a test. If this were<br>an actual emergency, you would be instructed<br>to tune to your local radio station. This is only a<br>test." |       |
| All Clear      |           |                                               |                                                                                                    |       |
| 106            | FWS-14060 | All Clear                                     | "Attention this is an all clear, repeat all clear."                                                                                                    |       |
| 107            | FWS-14061 | All Clear                                     | "Attention! All clear. All clear. Resume normal activities."                                                                                                    |       |
| Closed         |           |                                               |                                                                                                    |       |
| 108            | FWS-14062 | University Closed                             | "Attention: The University is now closed. Tune to local media for further information."                                                                                                    |       |

| #    | FWS Name             | Customer Name<br>for DV     | Description                   | Notes |  |
|------|----------------------|-----------------------------|-------------------------------|-------|--|
| Arme | d Forces Sor         | ngs                         | •                             | •     |  |
| 109  | FWS-14063            | Army Song                   | "Army Song Band and Chorus"   |       |  |
| 110  | FWS-14064            | Navy Song                   | "Anchors Aweigh"              |       |  |
| 111  | FWS-14065            | Air Force                   | "The Air Force Song"          |       |  |
| 112  | FWS-14066            | Marine Corp                 | "The Marines' Hymn"           |       |  |
| 113  | FWS-14067            | Coast Guard                 | "Semper Paratus"              |       |  |
| 114  | FWS-14068            | Army Song                   | "The Army Goes Rolling Along" |       |  |
| 115  | FWS-14069            | National Anthem             | "National Anthem" 80 sec.     |       |  |
| Arme | d Forces Sou         | unds-Bugle Call             |                               |       |  |
| 116  | FWS-14070            | Adjutant's Call             | "Adjutant's Call"             |       |  |
| 117  | FWS-14071            | Assembly                    | "Assembly"                    |       |  |
| 118  | FWS-14072            | Attention                   | "Attention"                   |       |  |
| 119  | FWS-14073            | Army Song                   | "Call to Quarters"            |       |  |
| 120  | FWS-14074            | Church Call                 | "Church Call"                 |       |  |
| 121  | FWS-14075            | Drill Call                  | "Drill Call"                  |       |  |
| 122  | FWS-14076            | First Call                  | "First Call"                  |       |  |
| 123  | FWS-14077            | First Sergeants Call        | "First Sergeants Call"        |       |  |
| 124  | FWS-14078            | Fix Bayonets                | "First Bayonets"              |       |  |
| 125  | FWS-14079            | Taps                        | "Taps"                        |       |  |
| 126  | FWS-14080            | Carry On                    | "Carry On"                    |       |  |
| 127  | FWS-14081            | Retreat                     | "Retreat"                     |       |  |
| 128  | FWS-14082            | Ground Attack<br>Charge     | "Ground Attack Charge"        |       |  |
| 129  | FWS-14083            | Guard Mounting              | "Guard Mounting"              |       |  |
| 130  | FWS-14084            | Mail Call                   | "Mail Call"                   |       |  |
| 131  | FWS-14085            | Mess Call                   | "Mess Call"                   |       |  |
| 132  | FWS-14086            | Morning Colors              | "Morning Colors"              |       |  |
| 133  | FWS-14087            | Officer's Call              | "Officers Call"               |       |  |
| 134  | FWS-14088            | Recall                      | "Recall"                      |       |  |
| 135  | FWS-14089            | Reveille                    | "Reveille"                    |       |  |
| 136  | FWS-14090            | Slow Retreat Bugle<br>Call  | "Slow Retreat Bugle Call"     |       |  |
| 137  | FWS-14091            | Tatoo                       | "Tatoo"                       |       |  |
| 138  | FWS-14092            | To the Colors               | "To the Colors"               |       |  |
| 139  | FWS-14093            | Evening Slow<br>Colors      | "Evening Slow Colors"         |       |  |
| PAGA | PAGASYS GEN II FILES |                             |                               |       |  |
| 140  | FWS-14094            | 800Hz 1 sec on 1<br>sec off | 800 Hz 1 sec on 1 sec off     |       |  |
| 141  | FWS-14095            | Alt Tone Hi Low             | Alt Tone Hi Low               |       |  |
| 142  | FWS-14096            | Alternating Tone            | Alternating Tone              |       |  |

| #         | FWS Name  | Customer Name<br>for DV                                                        | Description                                                                   | Notes |
|-----------|-----------|--------------------------------------------------------------------------------|-------------------------------------------------------------------------------|-------|
| 143       | FWS-14097 | Bell Continuous<br>IMO General Alarm                                           | Bell Continuous IMO General Alarm                                             |       |
| 144       | FWS-14098 | Bell IMO PAPA<br>BELL 7x SHORT                                                 | Bell IMO PAPA BELL 7x SHORT 1x Long                                           |       |
| 145       | FWS-14099 | Bell Intermittent IMO<br>Gas 1 sec ON 1 sec<br>OFF                             | Bell Intermittent IMO Gas 1 sec ON 1 sec OFF                                  |       |
| 146       | FWS-14100 | Chime Test Tone                                                                | Chime Test Tone                                                               |       |
| 147       | FWS-14101 | Continuous Tone<br>PFEER Toxic Gas<br>Alarm 1 kHz signal                       | Continuous Tone PFEER Toxic Gas Alarm 1 kHz<br>signal                         |       |
| 148       | FWS-14102 | Duck and Cover                                                                 | Duck and Cover                                                                |       |
| 149       | FWS-14103 | Emergency<br>Shutdown                                                          | Emergency Shutdown                                                            |       |
| 150       | FWS-14104 | Gas Detected                                                                   | Gas Detected                                                                  |       |
| 151       | FWS-14105 | General Alarm 7<br>short 1 long 30 sec<br>1 khz                                | General Alarm 7 short 1 long 30 sec 1 khz                                     |       |
| 152       | FWS-14106 | Intermittent Tone<br>PFEER General<br>Alarm 1 kHz signal<br>1 sec ON 1 sec OFF | Intermittent Tone PFEER General Alarm 1 kHz<br>signal 1 sec ON 1 sec OFF      |       |
| 153       | FWS-14107 | Low Freq 2 Tone                                                                | Low Freq 2 Tone                                                               |       |
| 154       | FWS-14108 | "Abandon Platform"                                                             | "Abandon Platform"                                                            |       |
| 155       | FWS-14109 | "All Clear"                                                                    | "All Clear"                                                                   |       |
| 156       | FWS-14110 | "Man, Over Board"                                                              | "Man, Over Board"                                                             |       |
| 157       | FWS-14111 | "This is a test of the Alarm System"                                           | "This is a test of the Alarm System"                                          |       |
| 158       | FWS-14112 | "This is a test of the General Alarm"                                          | "This is a test of the General Alarm"                                         |       |
| 159       | FWS-14113 | Pfeer PAPA                                                                     | Pfeer PAPA                                                                    |       |
| 160       | FWS-14114 | Pre-Announce<br>Chime ASC Tri Tone<br>Routine ALT1                             | Pre-Announce Chime ASC Tri Tone Routine<br>ALT1                               |       |
| 161       | FWS-14115 | Process Alarm                                                                  | Process Alarm                                                                 |       |
| 162       | FWS-14116 | Process Shutdown                                                               | Process Shutdown                                                              |       |
| 163       | FWS-14117 | Process Classified                                                             | Process Classified                                                            |       |
| Additions |           |                                                                                |                                                                               |       |
| 164       | FWS-2599  | Test End                                                                       | "This has been a test of the emergency warning system. This was only a test." |       |